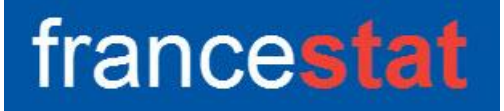

# **UNIWIN VERSION 10.3.0**

# ANALYSE FACTORIELLE DE DONNEES MIXTES

Révision : 09/06/2025

| Définition                                     | 1  |
|------------------------------------------------|----|
| Entrée des données                             | 3  |
| Données manquantes                             | 4  |
| Exemple 1 : Fichier GIFI                       | 4  |
| L'option Rapports                              | 8  |
| L'option Graphiques                            | 9  |
| Une rapide interprétation des résultats        | 16 |
| Exemple 2 : Fichier AUTOS                      | 17 |
| L'option Rapports                              | 18 |
| L'option Graphiques                            | 20 |
| Les variables internes créées par la procédure | 24 |
|                                                |    |

## Définition

L'Analyse Factorielle de Données Mixtes (AFDM) est une méthode spécialement conçue pour permettre l'étude simultanée de variables quantitatives et qualitatives (données dites mixtes) mesurées sur une population d'individus en tant qu'éléments actifs dans une même analyse.

Cette analyse prend en compte les variables quantitatives comme une analyse en composantes principales normée (ACP) et les variables qualitatives comme une analyse des correspondances multiples (ACM).

Après l'affichage du tableau et de l'histogramme des inerties, vous pouvez choisir le nombre d'axes factoriels à extraire.

Un rapport général de synthèse est proposé ainsi que les graphiques des cercles factoriels, des représentations simultanées des variables quantitatives et qualitatives, des plans factoriels des individus et des modalités. De nombreux outils d'aide à l'interprétation sont fournis, notamment pondérations des indicatrices des variables qualitatives, liaisons entre les variables initiales, contributions des variables à l'inertie et pour les plans factoriels les contributions et cosinus carrés.

### Entrée des données

| Analyse Factorielle de Données Mixtes |           |                                                      | × |
|---------------------------------------|-----------|------------------------------------------------------|---|
|                                       | ~         | Variables quantitatives:                             |   |
|                                       |           | ^                                                    |   |
|                                       |           | v                                                    |   |
|                                       |           | Variables qualitatives:                              |   |
|                                       |           | ^                                                    |   |
|                                       |           | ~                                                    |   |
|                                       |           | (Libellés des variables quantitatives:)              |   |
|                                       | $\square$ |                                                      |   |
|                                       |           | (Libellés des variables qualitatives:)               |   |
|                                       |           |                                                      |   |
|                                       |           | (Libellés des modalités des variables qualitatives:) |   |
|                                       |           | ^                                                    |   |
|                                       |           |                                                      |   |
|                                       |           | (Libellés des individus:)                            |   |
|                                       |           |                                                      |   |
| Ok Annuler                            | Sélecti   | on Supprimer Aide                                    |   |

Cliquons sur l'icône AFDM dans le ruban Décrire. La boîte de dialogue montrée ci-dessous s'affiche :

Cette boîte de dialogue permet de sélectionner les variables quantitatives et les variables qualitatives. Elle permet également d'indiquer les noms des variables contenant les libellés des individus, des variables quantitatives et qualitatives ainsi que les libellés des modalités de ces variables qualitatives.

Si plusieurs variables qualitatives interviennent dans l'analyse, les libellés des modalités doivent être indiqués dans l'ordre des variables qualitatives sélectionnées.

### Données manquantes

Dans cette procédure les données manquantes ne sont pas autorisées.

#### Exemple 1 : Fichier GIFI

Nous utiliserons le fichier GIFI contenant les données de Russet, popularisées en France par Tenenhaus, qui les emprunta à Gifi.

Ces données comportent plusieurs groupes de variables mais un seul de ces groupes sera pris en compte ici.

On dispose pour 47 pays de quatre mesures de l'instabilité politique :

- La variable INST est une fonction du nombre de responsables du pouvoir exécutif et du nombre d'années pendant lesquelles le pays a été indépendant entre 1945 et 1961. Cet indice varie entre 0 (très stable) et 17 (très instable).
- La variable ECKS est l'indice d'Eckstein calculé sur la période 1946-1961. Il mesure le nombre de conflits violents entre communautés sur cette période.
- La variable DEAT est le nombre de personnes tuées lors de manifestations violentes sur la période 1950-1962.
- La variable DEMO classe les pays en trois groupes : démocratie stable, démocratie instable et dictature.

| Variable d'origine | Transformation  | Variable transformée |
|--------------------|-----------------|----------------------|
| Inst               | Exp (Inst-16,3) | EINST                |
| Ecks               | Ln (Ecks + 1)   | LECKS                |
| Deat               | Ln (Deat + 1)   | LDEAT                |

Nous utiliserons les transformations des données introduites par Gifi :

Cliquons sur l'icône AFDM dans le ruban Décrire et renseignons la boîte de dialogue comme montré ci-après :

| Analyse Factorielle de Données Mixtes     |           | ×                                                    |
|-------------------------------------------|-----------|------------------------------------------------------|
| PAYS<br>CPAYS<br>RENT<br>LEENT            |           | Variables quantitatives:                             |
| GNPR<br>LGNPR<br>LABO<br>LLABO<br>INST    |           |                                                      |
| EINST<br>ECKS<br>LECKS<br>DEAT<br>LDEAT   | $\square$ | DEMO                                                 |
| DEMO<br>DEMO1<br>DEMO2<br>DEMO3<br>LIBMOD |           | (Libellés des variables quantitatives:)              |
|                                           |           | (Libellés des variables qualitatives:)               |
|                                           |           | (Libellés des modalités des variables qualitatives:) |
|                                           |           | LIBMOD                                               |
| ~                                         |           | (Libellés des individus:)<br>PAYS                    |
| Ok Annuler                                | Sélectio  | on Supprimer Aide                                    |

La variable PAYS contient les libellés des 47 pays et la variable LIBMOD les libellés des trois modalités de la variable DEMO.

Cliquons sur Ok pour exécuter le traitement de l'analyse.

Après quelques instants, un tableau précisant l'inertie expliquée par les différents vecteurs propres issus de l'analyse apparaît ainsi qu'un diagramme des pourcentages d'inertie expliquée par chacun des axes.

| Tableau des Inerties                            |                  |               |              |            |           |  | 🔡 Gra | phique | _ 🗆 🗙                                     |                        |                       |
|-------------------------------------------------|------------------|---------------|--------------|------------|-----------|--|-------|--------|-------------------------------------------|------------------------|-----------------------|
| Nombre d'axes à retenir : 3 v Suite des calculs |                  |               |              |            |           |  | Optic | ins L  | Libellés Zoom Imprimer Copier Enregistrer |                        |                       |
| 1 2 3 4 5 6 7 🔨                                 |                  |               |              |            |           |  |       |        |                                           | Discourse des insution |                       |
| 1                                               |                  |               |              |            |           |  |       |        |                                           |                        | Diagramme des merries |
| 2                                               | Tableau des Ine  | rties         |              |            |           |  |       |        |                                           |                        |                       |
| 3                                               |                  |               |              |            |           |  |       |        |                                           | 50,00                  |                       |
| 4                                               | Axe              | Valeur propre | Pct variance | Pct cumulé | Variation |  |       |        |                                           |                        |                       |
| 5                                               | 1                | 2,30490       | 46,09799     | 46,09799   | 0,00000   |  |       |        |                                           |                        |                       |
| 6                                               | 2                | 1,32748       | 26,54951     | 72,64750   | 19,54848  |  |       |        |                                           |                        |                       |
| 7                                               | 3                | 0,63754       | 12,75072     | 85,39822   | 13,79880  |  |       |        |                                           | 37,50                  | ······                |
| 8                                               | 4                | 0,42792       | 8,55850      | 93,95672   | 4,19222   |  |       |        |                                           |                        |                       |
| 9                                               | 5                | 0,30216       | 6,04328      | 100,00000  | 2,51521   |  |       | 11     | l š                                       |                        |                       |
| 10                                              |                  |               |              |            |           |  |       |        | tag                                       |                        |                       |
| 11                                              |                  |               |              |            |           |  |       |        | en                                        | 25.00                  |                       |
| 12                                              |                  |               |              |            |           |  |       |        | IC                                        | 1                      |                       |
| 13                                              |                  |               |              |            |           |  |       |        | 00                                        |                        |                       |
| 14                                              |                  |               |              |            |           |  |       |        | Ē.                                        |                        |                       |
| 15                                              |                  |               |              |            |           |  |       |        |                                           | 12.50                  |                       |
| 16                                              |                  |               |              |            |           |  |       |        |                                           | 12,50                  |                       |
| 17                                              |                  |               |              |            |           |  |       |        |                                           |                        |                       |
| 18                                              |                  |               |              |            |           |  |       |        |                                           |                        |                       |
| 19                                              |                  |               |              |            |           |  |       |        |                                           |                        |                       |
| 20                                              |                  |               |              |            |           |  |       |        |                                           | 0,00                   |                       |
| 21                                              |                  |               |              |            |           |  |       |        |                                           |                        | 1 2 3 4 5             |
| 22<br>< >                                       | Tableau des iner | ties/ <       | :            |            |           |  | >     | ×      | •                                         |                        | Axes •                |

L'option 'Nombre d'axes à retenir' permet de préciser le nombre d'axes à extraire.

Cliquons sur le bouton 'Suite des calculs'.

Après quelques instants, l'écran suivant s'affiche :

| Rapports et Graphiques                                    |          |                                   |   |   |   |  | _ 🗆 × |
|-----------------------------------------------------------|----------|-----------------------------------|---|---|---|--|-------|
| II I II II II II II II II II II II II I                   |          |                                   |   |   |   |  |       |
| Rapport AFDM                                              |          | 1                                 | 7 | 8 |   |  |       |
| Moyennes, écarts-types, coef. var.                        | 1        |                                   |   |   |   |  |       |
| - Fonderations indicatnces                                | 2        | (C) UNIWIN version 9.7.1          |   |   |   |  |       |
| - Tableau des inerties                                    | 3        |                                   |   |   |   |  |       |
| Contributions à l'inertie                                 | 4        | DATE: 17/01/2024                  |   |   |   |  |       |
| Facteurs propres                                          | 5        | ORDINATEUR : LAPTOP-LEG8L077      |   |   |   |  |       |
| Résultats individus     Résultats variables quantitatives | 6        | UTILISATEUR : cchar               |   |   |   |  |       |
| Résultats variables qualitatives                          | 7        | FICHIER(S) DE DONNEES OUVERT(S) : |   |   |   |  |       |
|                                                           | 8        |                                   |   |   |   |  |       |
|                                                           | 9        | RESULTATS DE L'ANALYSE FACTORI    |   |   | 1 |  |       |
|                                                           | 10       |                                   |   |   |   |  |       |
|                                                           | 11       | Sélection :                       |   |   |   |  |       |
|                                                           | 12       | Aucune                            |   |   |   |  |       |
|                                                           | 13       |                                   |   |   |   |  |       |
|                                                           | 14       | Nombre d'individus : 47           |   |   |   |  |       |
|                                                           | 15       |                                   |   |   |   |  |       |
|                                                           | 16       | Variables quantitatives :         |   |   |   |  |       |
|                                                           | 17       | EINST                             |   |   |   |  |       |
|                                                           | 18       | LECKS                             |   |   |   |  |       |
|                                                           | 19       | LDEAT                             |   |   |   |  |       |
|                                                           | 20       |                                   |   |   |   |  |       |
|                                                           | 21       | Variables qualitatives :          |   |   |   |  |       |
|                                                           | <u> </u> | Rapport Explorateur /             |   |   |   |  |       |

La barre d'outils 'Rapports et Graphiques' permet par l'icône 'Données' is de rappeler la boîte de dialogue d'entrée des données.

L'icône 'Rapports' affiche la boîte de dialogue des options pour les rapports :

| Rapports            |
|---------------------|
| Rapport Explorateur |
| O Rapport Général   |
| O Rapport Html      |
| Ok Annuler          |

et l'icône 'Graphiques' is affiche la boîte de dialogue des options pour les graphiques.

| Graphiques                                                   |  |  |  |  |  |  |  |  |  |
|--------------------------------------------------------------|--|--|--|--|--|--|--|--|--|
| O Diagramme des inerties                                     |  |  |  |  |  |  |  |  |  |
| Cercle factoriel - Variables quantitatives (points)          |  |  |  |  |  |  |  |  |  |
| Cercle factoriel - Variables quantitatives (points + lignes) |  |  |  |  |  |  |  |  |  |
| O Représentation simultanée des variables                    |  |  |  |  |  |  |  |  |  |
| O Plan factoriel des individus                               |  |  |  |  |  |  |  |  |  |
| O Plan factoriel des individus et des modalités              |  |  |  |  |  |  |  |  |  |
| ◯ Contributions des individus                                |  |  |  |  |  |  |  |  |  |
| ◯ Cosinus carrés des individus                               |  |  |  |  |  |  |  |  |  |
| O Cosinus carrés cumulés des individus                       |  |  |  |  |  |  |  |  |  |
| O Distances carrées à l'origine des individus                |  |  |  |  |  |  |  |  |  |
| ◯ Contributions des variables quantitatives                  |  |  |  |  |  |  |  |  |  |
| O Cosinus carrés des variables quantitatives                 |  |  |  |  |  |  |  |  |  |
| O Cosinus carrés cumulés des variables quantitatives         |  |  |  |  |  |  |  |  |  |
| Ok Annuler                                                   |  |  |  |  |  |  |  |  |  |
|                                                              |  |  |  |  |  |  |  |  |  |

L'icône 'Enregistrer' permet de sélectionner les résultats de l'analyse à enregistrer dans un fichier.

| Enregistrer                                           | Noms attribués aux variables cibles |
|-------------------------------------------------------|-------------------------------------|
| Libellés des variables quantitatives                  | varquanti                           |
| Libellés des variables qualitatives                   | varquali                            |
| Libellés des individus                                | indiv                               |
| Libellés des modalités                                | modal                               |
| Moyennes des variables quantitatives                  | moyennes                            |
| Ecarts-types des variabes quantitatives               | ecarts                              |
| Coefficients de variation des variables quantitatives | cv                                  |
| Pondérations des indicatrices des var. quali.         | pond                                |
| Liaisons entre les variables quanti-quali             | liaison_1                           |
| Données mixtes                                        | donmix_1                            |

Note : le bouton 'Plus' permet d'afficher la suite de la liste des variables.

L'icône 'Quitter' permet de quitter l'analyse.

# L'option Rapports

Cette option permet d'obtenir le rapport à l'écran sous la forme d'un explorateur, d'un tableur ou au format HTML.

Voici trois exemples du rapport pour notre AFDM : Explorateur, Général, HTML.

| W Rapports et Graphiques               |    |                                    |                       |                        |                       |              |           |                             | _ 🗆 × |  |  |  |
|----------------------------------------|----|------------------------------------|-----------------------|------------------------|-----------------------|--------------|-----------|-----------------------------|-------|--|--|--|
|                                        |    |                                    |                       |                        |                       |              |           |                             |       |  |  |  |
| Rapport AFDM                           |    | 1                                  | 2                     | 3                      | 4                     | 5            | 6         | 7                           | 8     |  |  |  |
| Moyennes, écarts-types, coef. var.     | 1  |                                    |                       |                        |                       |              |           |                             |       |  |  |  |
| Ponderations indicatrices              | 2  | RESULTATS INDIVIDUS POUR LE FACT   |                       |                        |                       |              |           |                             |       |  |  |  |
| - Tableau des inerties                 | 3  |                                    |                       |                        |                       |              |           |                             |       |  |  |  |
| Contributions à l'înertie              | 4  | DISTANCE^2 = CARRE DE LA DISTANC   |                       |                        |                       |              |           |                             |       |  |  |  |
| Facteurs propres                       | 5  | COMPOSANTE PRINCIPALE = COMPO      | SANTE PRICIPALE - COC | ORDONNEES DES INDIVIDI | US                    |              |           |                             |       |  |  |  |
| Hesultats individus                    | 6  | CONTRIBUTION = CONTRIBUTION A L    | INERTIE               |                        |                       |              |           |                             |       |  |  |  |
| Axe factoriel 2                        | 7  | COSINUS^2 = COSINUS CARRE          |                       |                        |                       |              |           |                             |       |  |  |  |
| Axe factoriel 3                        | 8  | COSINUS^2 CUMULE = SOMME CUMU      |                       |                        |                       |              |           |                             |       |  |  |  |
| Points multiples individus             | 9  |                                    |                       |                        |                       |              |           |                             |       |  |  |  |
| Hesultats variables quantitatives      | 10 |                                    |                       |                        |                       |              |           |                             |       |  |  |  |
| ····· nesultats variables qualitatives | 11 |                                    | Individu              | Distance^2             | Composante principale | Contribution | Cosinus^2 | Cosinus <sup>2</sup> cumulé |       |  |  |  |
|                                        | 12 | RFA                                | 1                     | 4,79300                | -0,85917              | 0,68142      | 0,15401   | 0,15401                     |       |  |  |  |
|                                        | 13 | Argentine                          | 2                     | 6,65123                | 1,47707               | 2,01396      | 0,32802   | 0,32802                     |       |  |  |  |
|                                        | 14 | Australie                          | 3                     | 7,03498                | -2,56261              | 6,06200      | 0,93348   | 0,93348                     |       |  |  |  |
|                                        | 15 | Autriche                           | 4                     | 4,60082                | -0,82187              | 0,62353      | 0,14681   | 0,14681                     |       |  |  |  |
|                                        | 16 | Belgique                           | 5                     | 3,53472                | -0,91854              | 0,77884      | 0,23870   | 0,23870                     |       |  |  |  |
|                                        | 17 | Bolivie                            | 6                     | 6,75392                | 2,29963               | 4,88163      | 0,78299   | 0,78299                     |       |  |  |  |
|                                        | 18 | Brésil                             | 7                     | 5,29308                | 0,83841               | 0,64888      | 0,13280   | 0,13280                     |       |  |  |  |
|                                        | 19 | Canada                             | 8                     | 3,68589                | -1,21758              | 1,36850      | 0,40221   | 0,40221                     |       |  |  |  |
|                                        | 20 | Chili                              | 9                     | 3,32965                | 0,17289               | 0,02759      | 0,00898   | 0,00898                     |       |  |  |  |
|                                        | 21 | Colombie                           | 10                    | 6,54695                | 1,62213               | 2,42896      | 0,40191   | 0,40191                     |       |  |  |  |
|                                        |    | Conto Dino<br>Dopport Evolutiour / |                       | 2 22007                | 0.07005               | 0.40040      | 0.40000   | 0.40000                     |       |  |  |  |

| 🔡 Rap | Rapports et Graphiques                |                   |                    |                   |         |   |   |   |   |    |    |    |    |      |
|-------|---------------------------------------|-------------------|--------------------|-------------------|---------|---|---|---|---|----|----|----|----|------|
|       | i i i i i i i i i i i i i i i i i i i | 1                 |                    |                   |         |   |   |   |   |    |    |    |    |      |
|       | 1                                     | 2                 | 3                  | 4                 | 5       | 6 | 7 | 8 | 9 | 10 | 11 | 12 | 13 | 14 🔨 |
| 33    |                                       |                   |                    |                   |         |   |   |   |   |    |    |    |    |      |
| 34    | PONDERATIONS DES INDICAT              | FRICES DES VARIAE | BLES QUALITATIVE   | S                 |         |   |   |   |   |    |    |    |    |      |
| 35    |                                       |                   |                    |                   |         |   |   |   |   |    |    |    |    |      |
| 36    |                                       |                   |                    |                   |         |   |   |   |   |    |    |    |    |      |
| 37    |                                       | PONDERATIONS      |                    |                   |         |   |   |   |   |    |    |    |    |      |
| 38    | Stable                                | 0,56493           |                    |                   |         |   |   |   |   |    |    |    |    |      |
| 39    | Instable                              | 0,50529           |                    |                   |         |   |   |   |   |    |    |    |    |      |
| 40    | Dictature                             | 0,65233           |                    |                   |         |   |   |   |   |    |    |    |    |      |
| 41    |                                       |                   |                    |                   |         |   |   |   |   |    |    |    |    |      |
| 42    | LIAISONS ENTRE LES VARIA              | BLES INITIALES    |                    |                   |         |   |   |   |   |    |    |    |    |      |
| 43    |                                       |                   |                    |                   |         |   |   |   |   |    |    |    |    |      |
| 44    | > VARIABLES QUANTITATIVE              | ES ET QUANTITATIV | VES : CARRE DU CO  | EFFICIENT DE CORF | ELATION |   |   |   |   |    |    |    |    |      |
| 45    | > VARIABLES QUANTITATIVE              | ES ET QUALITATIVI | ES : CARRE DU RAPI | PORT DE CORRELA   | TION    |   |   |   |   |    |    |    |    |      |
| 46    |                                       |                   |                    |                   |         |   |   |   |   |    |    |    |    |      |
| 47    |                                       |                   |                    |                   |         |   |   |   |   |    |    |    |    |      |
| 48    |                                       | EINST             | LECKS              | LDEAT             | DEMO    |   |   |   |   |    |    |    |    |      |
| 49    | EINST                                 | 1,00000           | 0,32608            | 0,06984           | 0,16899 |   |   |   |   |    |    |    |    | _    |
| 50    | LECKS                                 | 0,32608           | 1,00000            | 0,62274           | 0,36614 |   |   |   |   |    |    |    |    | _    |
| 51    | LDEAT                                 | 0,06984           | 0,62274            | 1,00000           | 0,34366 |   |   |   |   |    |    |    |    |      |
| 52    | DEMO                                  | 0,16899           | 0,36614            | 0,34366           |         |   |   |   |   |    |    |    |    |      |
| 53    |                                       |                   |                    |                   |         |   |   |   |   |    |    |    |    |      |
| <     | Rapport Général /                     | <                 |                    |                   |         |   |   |   |   |    |    |    |    | >    |

| Bup Rapports et Graphiques                                                                                            | _ 🗆 X |  |  |  |  |  |  |  |  |  |
|----------------------------------------------------------------------------------------------------|-------|--|--|--|--|--|--|--|--|--|
|                                                                                                    |       |  |  |  |  |  |  |  |  |  |
| (C) UNIWIN version 9.7.1                                                                                              |       |  |  |  |  |  |  |  |  |  |
| DATE : 17/01/2024<br>ORDINATEUR : LAPTOP-LEGBLO77<br>UTLISATEUR : cchar<br>FICHIER(S) DE DONNEES OUVERT(S) : GIFI.SGD |       |  |  |  |  |  |  |  |  |  |
| RESULTATS DE L'ANALYSE FACTORIELLE DE DONNEES MIXTES                                                                  |       |  |  |  |  |  |  |  |  |  |
| Sélection :<br>Aucune                                                                                                 |       |  |  |  |  |  |  |  |  |  |
| Nombre d'individus : 47                                                                                               |       |  |  |  |  |  |  |  |  |  |
| Variables quantitatives :<br>EINST<br>LECKS<br>LDEAT                                                                  |       |  |  |  |  |  |  |  |  |  |
| Variables qualitatives :<br>DEMO                                                                                      |       |  |  |  |  |  |  |  |  |  |
| MOYENNES, ECARTS-TYPES ET COEFFICIENTS DE VARIATION DES VARIABLES QUANTITATIVES                                       |       |  |  |  |  |  |  |  |  |  |
| Moyenne Ecart-type Coefficient de variation                                                                           |       |  |  |  |  |  |  |  |  |  |
| EINST 0,20199 0,24234 119,97601                                                                                       | ~     |  |  |  |  |  |  |  |  |  |

Ce rapport donne les informations suivantes :

- Moyennes, écarts-types et coefficients de variation pour les variables quantitatives
- Pondérations des indicatrices des variables qualitatives
- Liaisons entre variables quantitatives (carrés des coefficients de corrélation)
- Liaisons entre variables qualitatives et variables quantitatives (carrés des rapports de corrélation)
- Tableau des inerties
- Contributions des variables quantitatives à l'inertie (carrés des corrélations entre les variables et les facteurs)
- Contributions des variables qualitatives à l'inertie (carrés des rapports de corrélation entre les variables et les facteurs)
- Facteurs propres
- Résultats pour les individus (carré de la distance à l'origine, coordonnée sur la composante principale, contribution à l'inertie, cosinus carré, cosinus carré cumulé)
- Affichage des éventuels points multiples
- Résultats pour les variables quantitatives (coordonnée, facteur propre, contribution à l'inertie, cosinus carré, cosinus carré cumulé)
- Résultats pour les modalités des variables qualitatives (coordonnées sur les composantes principales)

### L'option Graphiques

Cette option permet d'obtenir divers graphiques pour l'analyse AFDM.

• Diagramme des inerties

Ce graphique affiche les pourcentages d'inertie pour chacun des axes factoriels.

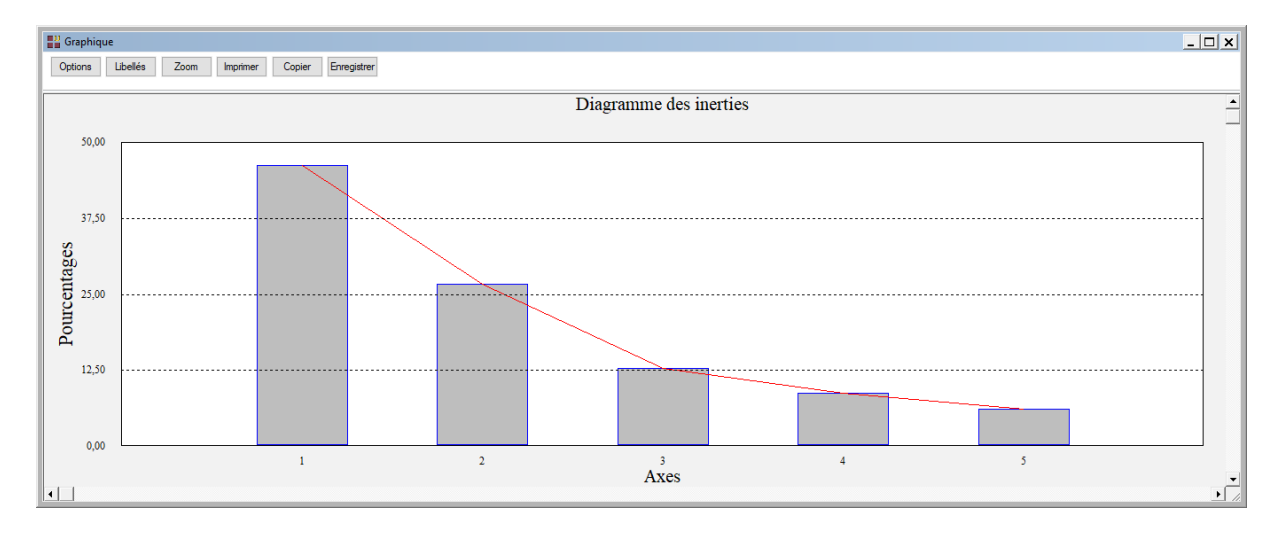

#### • Les options Cercles factoriels

Ces options permettent d'afficher le cercle de corrélations des variables quantitatives avec les facteurs et de choisir si on désire tracer les droites reliant les points à l'origine du cercle. L'option sans ces droites (points) est utile lorsqu'il y a un grand nombre de variables quantitatives représentées.

Choisissons les graphiques sans les droites puis avec les droites.

Une boîte de dialogue permettant de choisir le plan factoriel s'affiche.

| Choix du plan factoriel AFDM |              |                         |                                                                                                    |           |    |     |                                                                                                    |         |  |
|------------------------------|--------------|-------------------------|----------------------------------------------------------------------------------------------------|-----------|----|-----|----------------------------------------------------------------------------------------------------|---------|--|
| Axe horizontal               | Axe vertical |                         | Symboles de tailles proportionnelles  Non Aux contributions Aux cosinus carrés Aux distances carrées à l'origine |           |    |     | Taille maximale         100 %         100 %         90 %         Réutiliser les titres         Non |         |  |
| Individus                    | Oui          | Non                     | Times New Ron                                                                                                    | Normal    | 12 | F   | olice                                                                                              | Couleur |  |
| Var. quantitatives           | Oui          | <ul> <li>Non</li> </ul> | Times New Ron                                                                                                    | Normal    | 12 | F   | olice                                                                                              | Couleur |  |
| Var. qualitatives            | Oui          | O Non                   | Times New Ron                                                                                                    | Normal    | 12 | E F | olice                                                                                              | Couleur |  |
| Défaut                       |              | Ok                      |                                                                                                    | Sélection |    | -   | Annuler                                                                                            |         |  |

Elle permet également de préciser si l'on désire afficher les libellés des variables, de choisir la couleur et la police et d'indiquer si les titres du graphique (titre 1, titre 2), doivent être conservés pour être réutilisés ultérieurement dans d'autres graphiques créés lors de cette même session de travail. Elle permet également de préciser si les symboles des points doivent être proportionnels aux contributions des variables ou tous de la même taille. L'option 'Taille maximale' permet de contrôler les tailles des bulles en fonction d'un pourcentage de la taille de la bulle la plus grande.

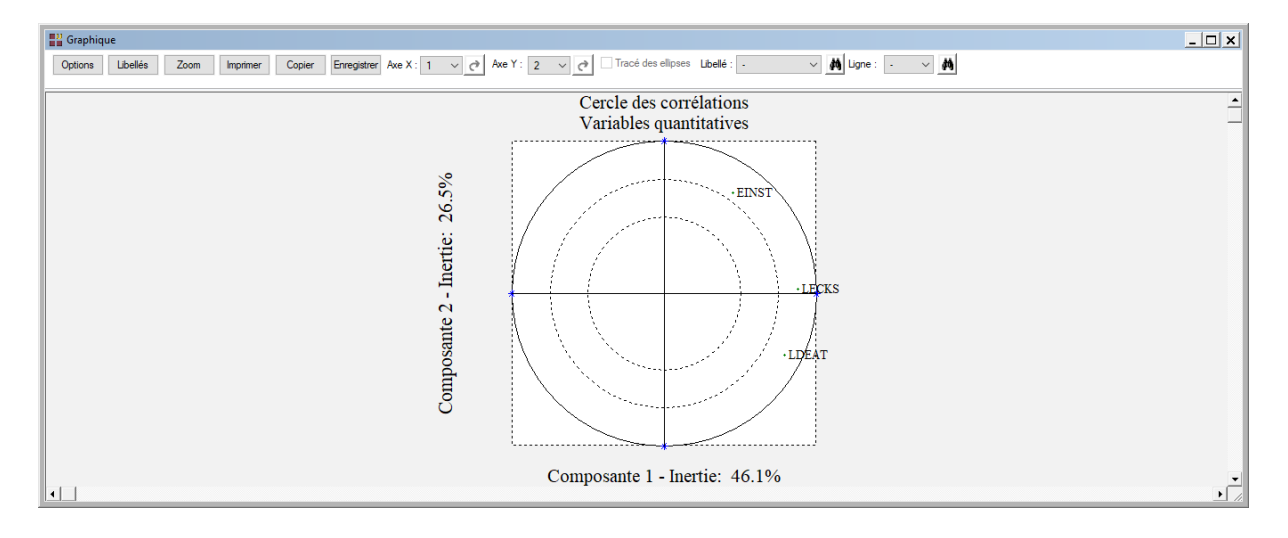

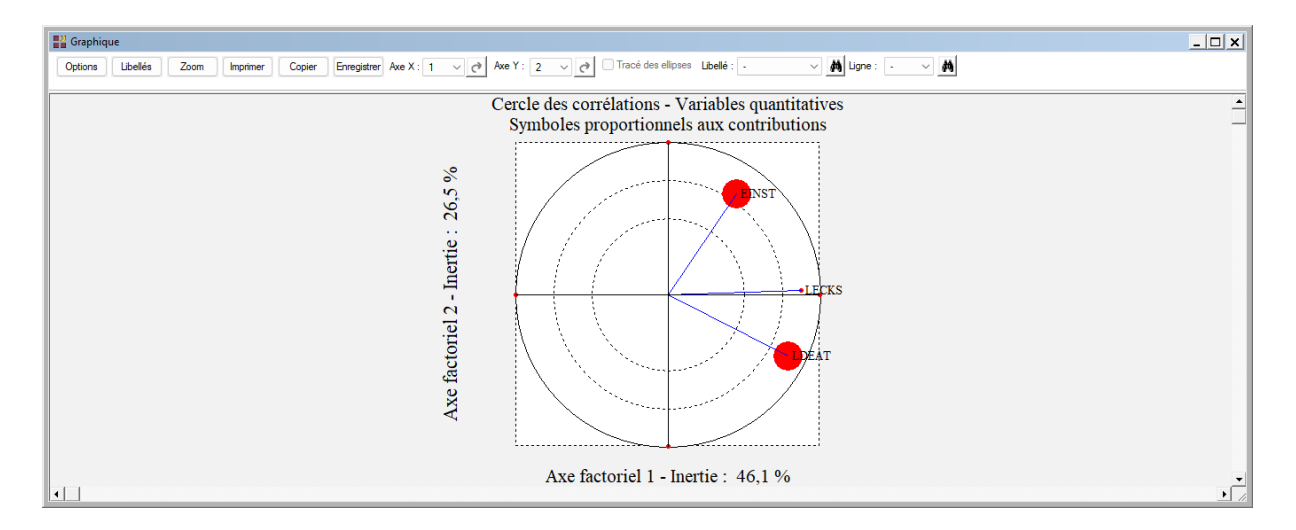

#### o L'option Représentation simultanée des variables

Cette option permet de représenter de façon simultanée les variables quantitatives et les variables qualitatives par leurs contributions à l'inertie c'est-à-dire par les carrés des coefficients de corrélation entre variables quantitatives et les carrés des rapports de corrélation entre variables qualitatives et variables quantitatives.

| "Choix du plan factoriel AFDM |              |          |                                                                       |                                                       |                                                |                                                                                                    |         |  |  |
|-------------------------------|--------------|----------|-----------------------------------------------------------------------|-------------------------------------------------------|------------------------------------------------|----------------------------------------------------------------------------------------------------|---------|--|--|
| Axe horizontal                | Axe vertical | <u>^</u> | Symboles de tai<br>Non<br>Aux contribu<br>Aux cosinus<br>Aux distance | lles proportion<br>tions<br>carrés<br>es carrées à l' | Taille maxin<br>100 %<br>90 %<br>Réutiliser le | Taille maximale         100 %         100 %         90 %         ▼         Réutiliser les titres         ● Non ○ Oui |         |  |  |
| Individus                     | Oui          | Non      | Times New Ron                                                         | Normal                                                | 12                                             | Police                                                                                                    | Couleur |  |  |
| Var. quantitatives            | • Oui        | ◯ Non    | Times New Ron                                                         | Nomal                                                 | 12                                             | Police                                                                                                    | Couleur |  |  |
| Var. qualitatives             | Oui          | ○ Non    | Times New Ron                                                         | Normal                                                | 12                                             | Police                                                                                                    | Couleur |  |  |
| Défaut                        |              | Ok       |                                                                       | Sélection                                             |                                                | Annuler                                                                                                    |         |  |  |

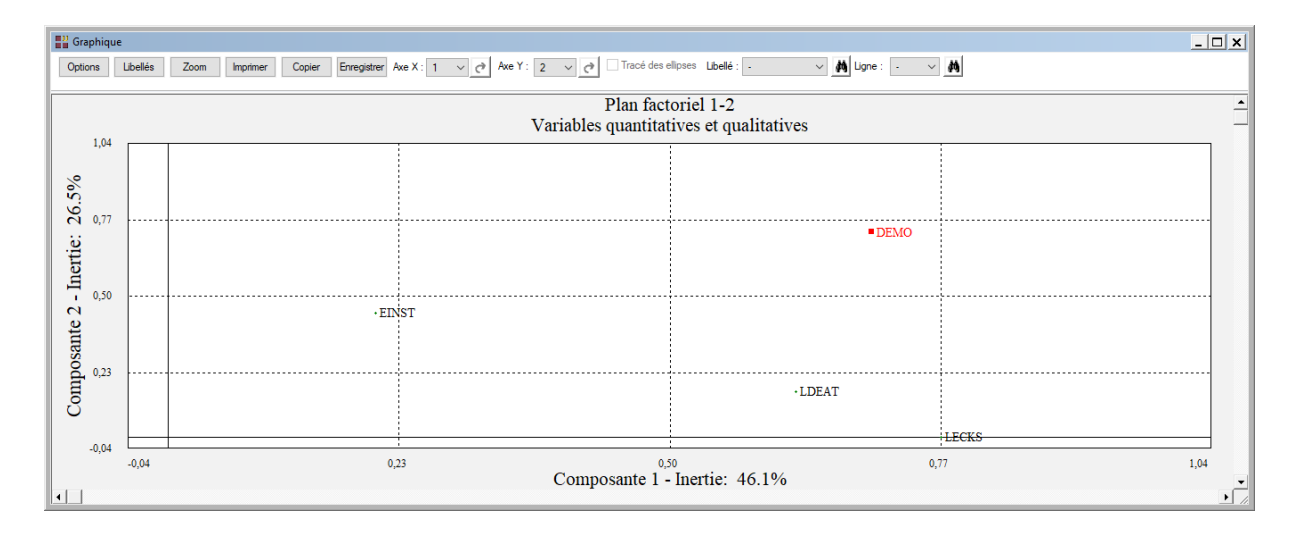

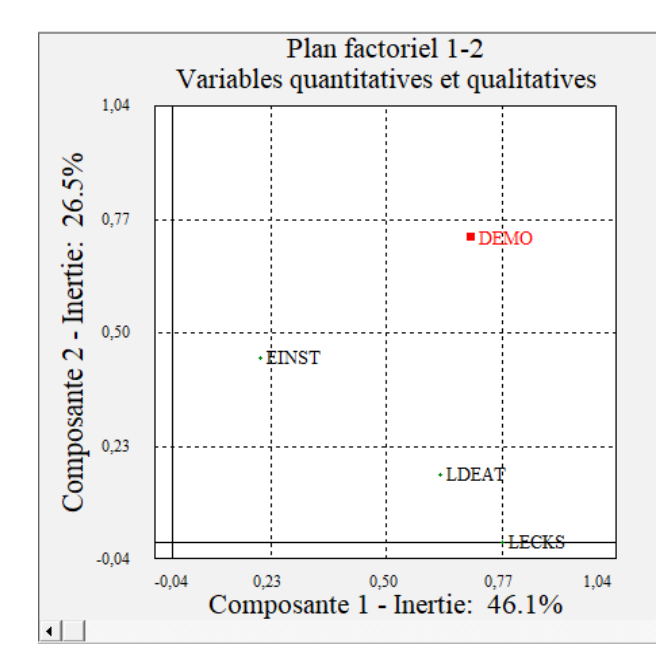

Le graphique est ici représenté avec des échelles orthonormées (ratio 1/1).

• L'option Plan factoriel des individus

Cette option permet d'afficher des plans factoriels des individus. Une boîte de dialogue permettant de choisir le plan factoriel s'affiche.

| Choix du plan factoriel AFDM         X |              |       |                                                                        |                                                       |                                                                                                    |         |         |  |
|----------------------------------------|--------------|-------|------------------------------------------------------------------------|-------------------------------------------------------|----------------------------------------------------------------------------------------------------|---------|---------|--|
| Axe horizontal                         | Axe vertical | ×     | Symboles de tai<br>Non<br>Aux contribut<br>Aux cosinus<br>Aux distance | lles proportior<br>tions<br>carrés<br>es carrées à l' | Taille maximale         100 %         100 %         90 %         Réutiliser les titres         ● Non       Oui |         |         |  |
| Individus                              | ) Oui        | ◯ Non | Times New Ron                                                          | Normal                                                | 12                                                                                                    | Police  | Couleur |  |
| Var. quantitatives                     | Oui          | Non   | Times New Ron                                                          | Normal                                                | 12                                                                                                    | Police  | Couleur |  |
| Var. qualitatives                      | Oui          | Non   | Times New Ron                                                          | Normal                                                | 12                                                                                                    | Police  | Couleur |  |
| Défaut                                 |              | Ok    |                                                                        | Sélection                                             |                                                                                                    | Annuler |         |  |

Elle permet également de préciser si l'on désire afficher les libellés des individus, de choisir la couleur et la police, d'indiquer si les titres du graphique (titre 1, titre 2), doivent être conservés pour être réutilisés ultérieurement dans d'autres graphiques créés lors de cette même session de travail et de préciser si les symboles des points doivent être proportionnels aux contributions, aux cosinus carrés, aux distances carrées à l'origine ou tous de la même taille. L'option Taille maximale permet de contrôler les tailles des bulles en fonction d'un pourcentage de la taille de la bulle la plus grande

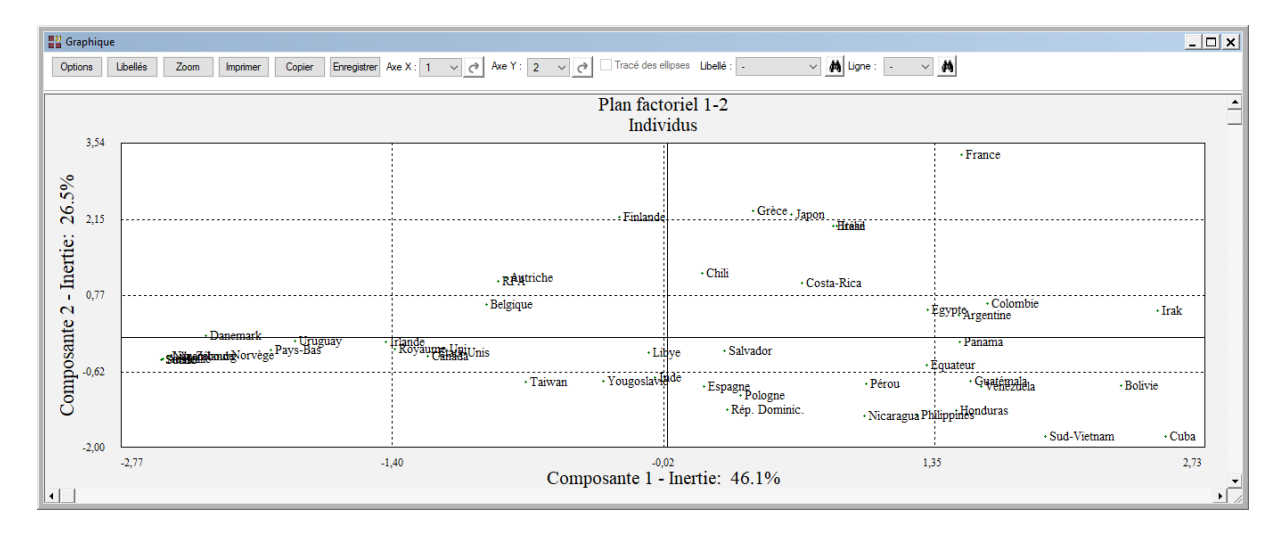

A noter que les options d'exploration graphique décrites dans le 'Manuel de Utilisateur' sont toutes accessibles, notamment l'interrogation d'un point et le zoom.

A noter également le bouton 'Sélection' qui permet de n'afficher que les points qui satisfont une condition logique, par exemple une condition basée sur les contributions ou les cosinus carrés. Ceci est très pratique dans le cas d'un nuage comportant beaucoup d'individus : seuls les points significatifs d'un point de vue statistique sont affichés.

Les principaux résultats de l'analyse sont accessibles dans la boîte de dialogue 'Sélection' en plus des données du fichier GIFI.

Comme exemple, mettons en œuvre une sélection basée sur la variable 'cosinus\_1' qui contient les cosinus carrés sur le premier axe factoriel.

| Définitio                    | on de la sélection                                                                    |         |                                    |                                                          |       | × |
|------------------------------|---------------------------------------------------------------------------------------|---------|------------------------------------|----------------------------------------------------------|-------|---|
| Et                           | cosinus_1                                                                             |         | >=                                 | 0.5                                                      |       |   |
| Liaison                      | Variable                                                                              |         | Relation                           | Valeur ou variable                                       |       |   |
| Et<br>Et non<br>Ou<br>Ou non | coiner_3<br>coiner_4<br>contrib_1<br>contrib_2<br>contrib_3<br>cosinus_1<br>cosinus_2 | ▲<br>   | =<br><><br><=<br>><br>>=<br>débute | CPAYS<br>DEAT<br>DEMO<br>DEMO1<br>DEMO2<br>DEMO3<br>ECKS | ▲<br> |   |
| [                            | Ok                                                                                    | Annuler | Ą                                  | jouter                                                   | Aide  |   |

| <b>Graph</b> | Li Graphique                                                                                                    |                             |                          |                              |                            |  |  |  |  |  |
|--------------|----------------------------------------------------------------------------------------------------|-----------------------------|--------------------------|------------------------------|----------------------------|--|--|--|--|--|
| Options      | Optors Libelés Zoom Imprimer Copier Erregister Ave X: 1 v c* Ave Y: 2 v c* Tracé des ellipses Libelé: v 🔥 Upne: v 🔥 |                             |                          |                              |                            |  |  |  |  |  |
|              | Plan factoriel 1-2<br>Individus                                                                                     |                             |                          |                              |                            |  |  |  |  |  |
| 0            | ,10                                                                                                    | Danemark                    |                          |                              |                            |  |  |  |  |  |
| 5.5%         |                                                                                                    | • Uruguay • 1<br>• Pays-Bas | irlande<br>• Royaume Uni |                              | • Panama                   |  |  |  |  |  |
| ertie: 2(    | ,39                                                                                                    | Share                       |                          |                              | quateur                    |  |  |  |  |  |
| te 2 - In    | ,88                                                                                                    |                             |                          | · Pérou                      | • Guatémala<br>• Vénézuéta |  |  |  |  |  |
| posant       | ,37                                                                                                    |                             |                          |                              | • Honduras                 |  |  |  |  |  |
| Com          | 96                                                                                                    |                             |                          |                              | - Cuba                     |  |  |  |  |  |
|              | ,00                                                                                                    | -2,77 -1,                   | 40 Composante 1 -        | <sup>32</sup> Inertie: 46.1% | 35 2,73<br>•               |  |  |  |  |  |

• L'option Plan factoriel des individus et des modalités

Cette option permet d'afficher des plans factoriels des individus et des barycentres des modalités des variables qualitatives.

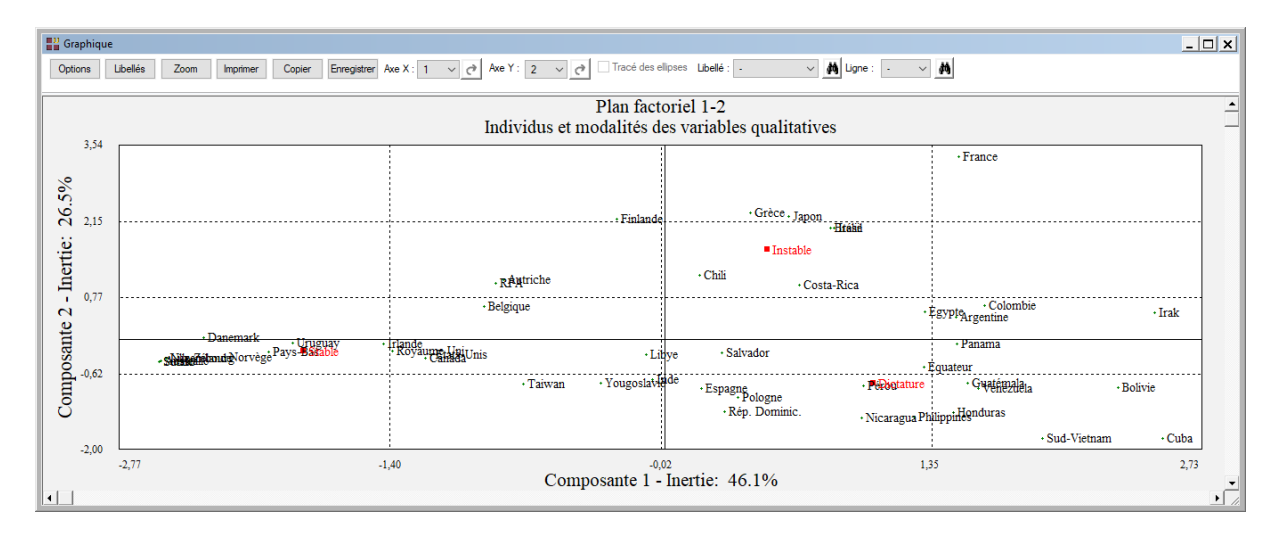

 Les options Contributions, Cosinus carrés, Cosinus carrés cumulés et Distances carrées à l'origine pour les individus

Ces options permettent de visualiser des diagrammes en bâtons ordonnés de diverses caractéristiques statistiques calculées lors de l'analyse.

Ils mettent en évidence les individus qui contribuent fortement à la définition des axes factoriels, qui sont bien projetés dans les plans factoriels ou qui sont éloignés de l'origine.

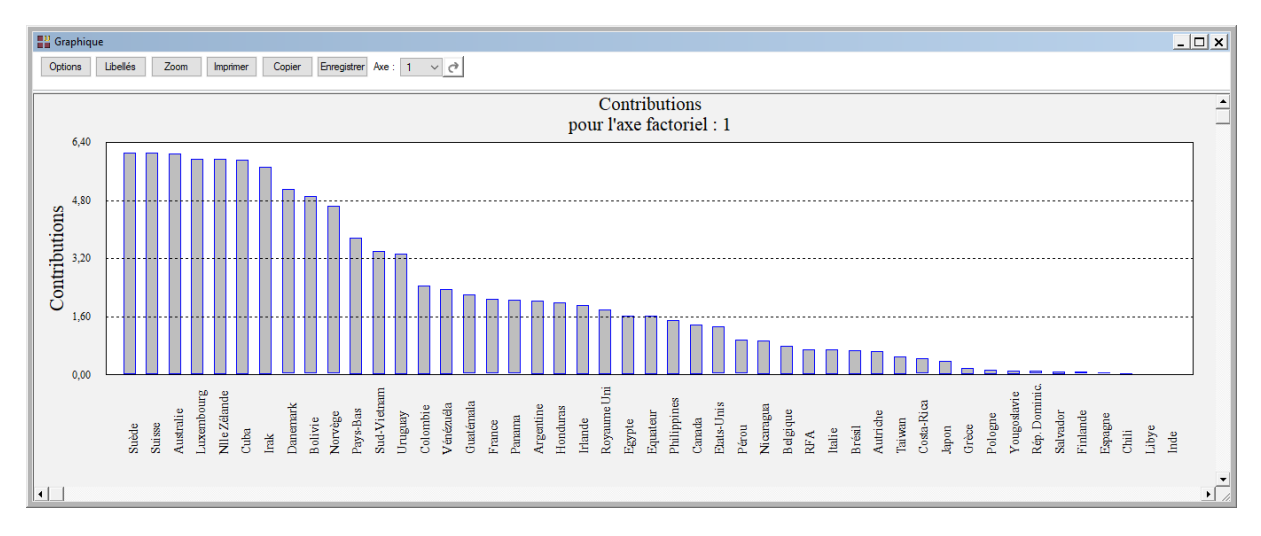

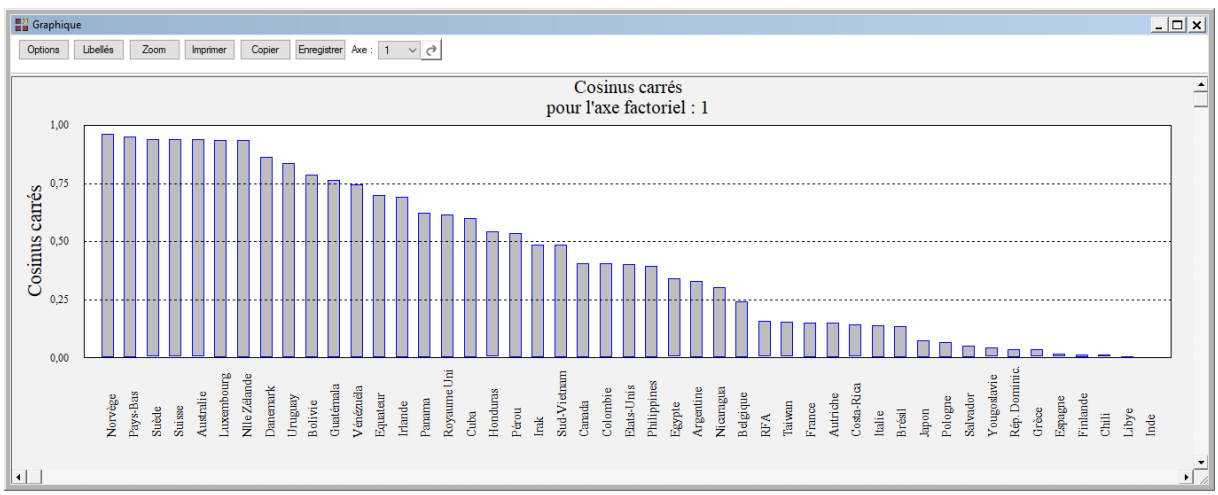

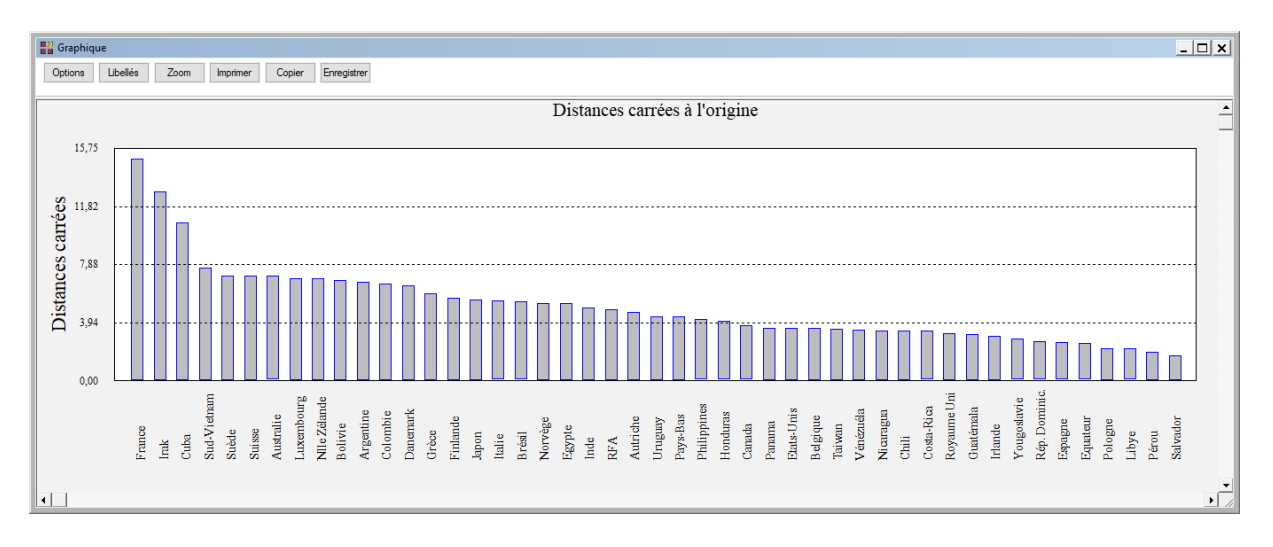

 Les options Contributions, Cosinus carrés, Cosinus carrés cumulés pour les variables quantitatives.

Ces options permettent de visualiser des diagrammes en bâtons ordonnés de diverses caractéristiques statistiques calculées lors de l'analyse.

Ils mettent en évidence les variables quantitatives qui contribuent fortement à la définition des axes factoriels ou qui sont bien projetés dans les plans factoriels.

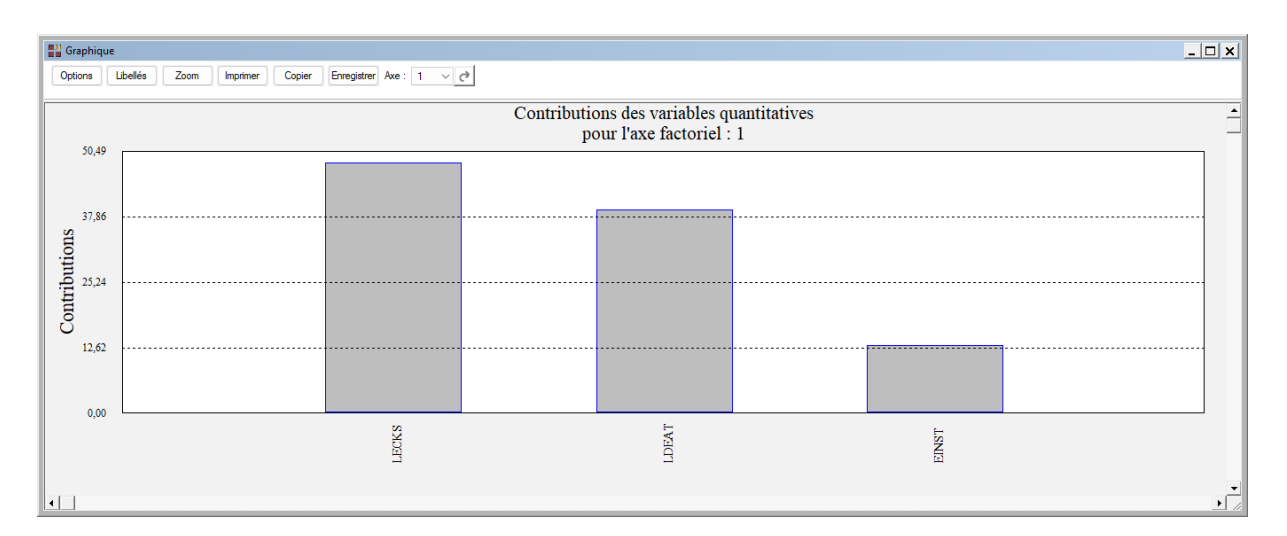

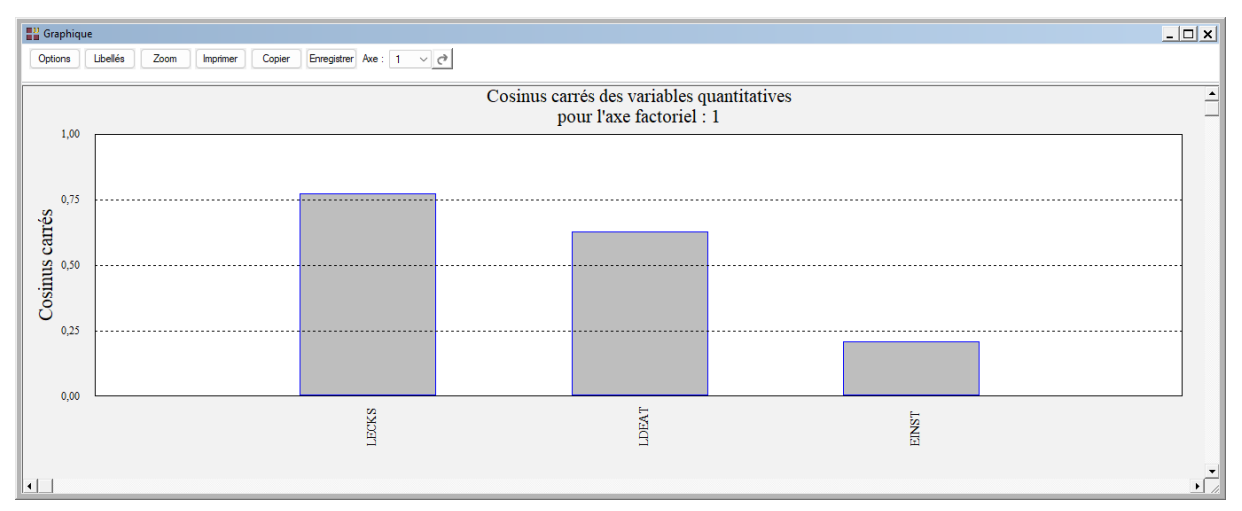

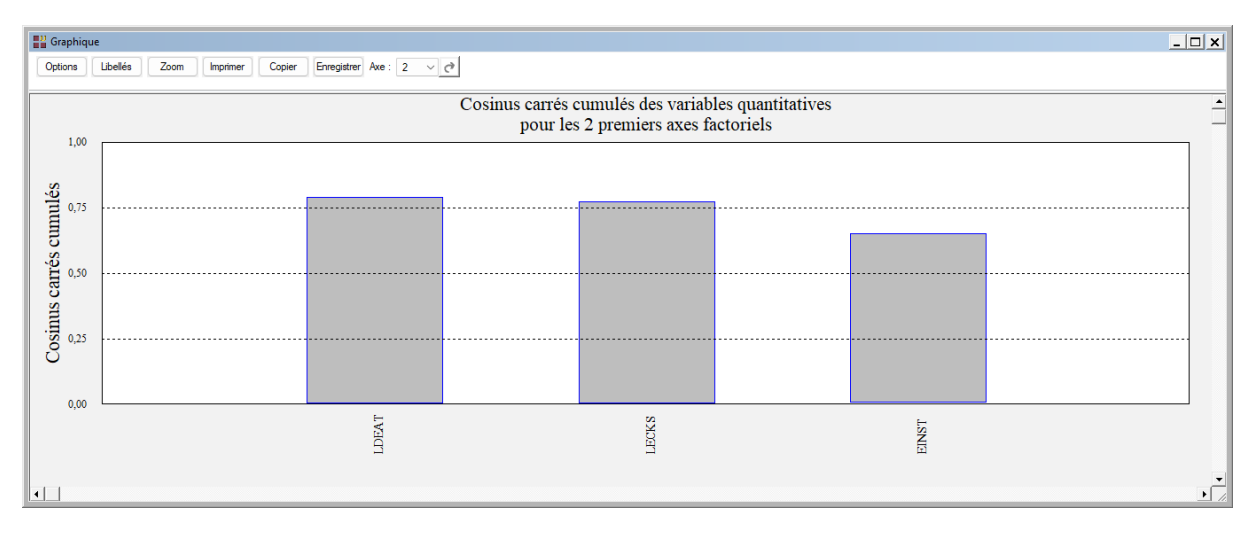

## Une rapide interprétation des résultats

Le plan factoriel des individus (pays) et des modalités de la variable DEMO positionne les divers pays par rapport aux modalités 'démocratie stable', 'démocratie instable' ou 'dictature'. A noter que les données datant de 1961, beaucoup de pays ont évolué depuis cette date.

Le plan factoriel 1-2 oppose les pays pauvres essentiellement agricoles (ayant souvent un régime de dictature) aux pays riches et industriels (à démocratie stable). Parmi les pays à démocratie instable, on note la France qui a compté beaucoup de changements de gouvernements et le Japon dont le PNB en 1961 était inférieur à celui de la Yougoslavie.

#### **Exemple 2 : Fichier AUTOS**

Ce fichier décrit 38 modèles de véhicules via 9 variables quantitatives (puissance, cylindrée, vitesse, longueur, largeur, hauteur, poids, CO2, prix) et 3 variables qualitatives (origine, carburant, type 4x4).

Cliquons sur l'icône AFDM dans le ruban Décrire et renseignons la boîte de dialogue comme montré ci-après :

| Analyse Factorielle de Données Mixtes | _        |                                                                                                    | × |
|---------------------------------------|----------|----------------------------------------------------------------------------------------------------|---|
| Analyse Factorielle de Données Mixtes |          | Variables quantitatives:<br>Puissance<br>Cylindrée<br>Vitesse<br>Longueur<br>Largeur<br>Hauteur<br>Variables qualitatives:<br>Origine<br>Carburant<br>Type4X4<br>(Libellés des variables quantitatives:)<br>Lib VarQuanti<br>(Libellés des variables qualitatives:)<br>Lib VarQuali<br>(Libellés des modalités des variables qualitatives:<br>Lib ModalOrigine<br>Lib ModalOrigine<br>Lib ModalCarburant |   |
|                                       |          | (Libellés des modalités des variables qualitatives:<br>LibModalOrigine<br>LibModalCarburant<br>LibModalType4X4                                                                                                    | ) |
| ~                                     |          | (Libellés des individus:)<br>Modèle                                                                                                    |   |
| Ok Annuler                            | Sélectio | on Supprimer Aide                                                                                                    |   |

Cliquons sur Ok pour exécuter le traitement de l'analyse.

Après quelques instants, un tableau précisant l'inertie expliquée par les différents vecteurs propres issus de l'analyse apparaît ainsi qu'un diagramme des pourcentages d'inertie expliquée par chacun des axes.

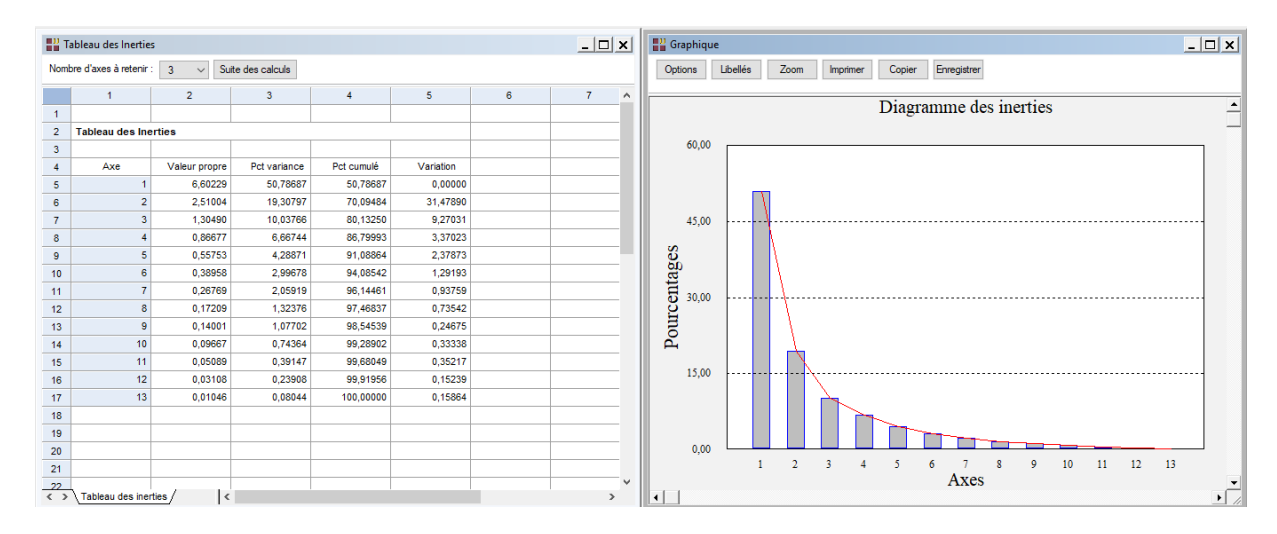

L'option 'Nombre d'axes à retenir' permet de préciser le nombre d'axes à extraire.

Cliquons sur le bouton 'Suite des calculs'.

Après quelques instants, l'écran suivant s'affiche :

| Rapports et Graphiques                                    |    |                                   |                                                    |   |  |  |  |  | <u> </u> |  |  |  |  |
|-----------------------------------------------------------|----|-----------------------------------|----------------------------------------------------|---|--|--|--|--|----------|--|--|--|--|
| II I 🚟 🔠 🖪                                                |    |                                   |                                                    |   |  |  |  |  |          |  |  |  |  |
| Rapport AFDM                                              |    | 1                                 | 7                                                  | 8 |  |  |  |  |          |  |  |  |  |
| Moyennes, écarts-types, coef. var.                        | 1  |                                   |                                                    |   |  |  |  |  |          |  |  |  |  |
| Pondérations indicatrices                                 | 2  | (C) UNIWIN version 9.7.1          |                                                    |   |  |  |  |  |          |  |  |  |  |
| - Tableau des inerties                                    | 3  |                                   |                                                    |   |  |  |  |  |          |  |  |  |  |
| Contributions à l'Inertie                                 | 4  | DATE : 17/01/2024                 |                                                    |   |  |  |  |  |          |  |  |  |  |
| Facteurs propres                                          | 5  | ORDINATEUR : LAPTOP-LEG8L077      | ORDINATEUR : LAPTOP-LEG8L077                       |   |  |  |  |  |          |  |  |  |  |
| Késultats individus     Pésultats variables guaptitatives | 6  | UTILISATEUR : cchar               | UTILISATEUR : cchar                                |   |  |  |  |  |          |  |  |  |  |
| Résultats variables qualitatives                          | 7  | FICHIER(S) DE DONNEES OUVERT(S) : |                                                    |   |  |  |  |  |          |  |  |  |  |
|                                                           | 8  |                                   |                                                    |   |  |  |  |  |          |  |  |  |  |
|                                                           | 9  | RESULTATS DE L'ANALYSE FACTORI    | SULTATS DE L'ANALYSE FACTORIELLE DE DONNEES MIXTES |   |  |  |  |  |          |  |  |  |  |
|                                                           | 10 |                                   |                                                    |   |  |  |  |  |          |  |  |  |  |
|                                                           | 11 | Sélection :                       |                                                    |   |  |  |  |  |          |  |  |  |  |
|                                                           | 12 | Aucune                            |                                                    |   |  |  |  |  |          |  |  |  |  |
|                                                           | 13 |                                   |                                                    |   |  |  |  |  |          |  |  |  |  |
|                                                           | 14 | Nombre d'individus : 38           |                                                    |   |  |  |  |  |          |  |  |  |  |
|                                                           | 15 |                                   |                                                    |   |  |  |  |  |          |  |  |  |  |
|                                                           | 16 | Variables quantitatives :         |                                                    |   |  |  |  |  |          |  |  |  |  |
|                                                           | 17 | Puissance                         |                                                    |   |  |  |  |  |          |  |  |  |  |
|                                                           | 18 | Cylindrée                         |                                                    |   |  |  |  |  |          |  |  |  |  |
|                                                           | 19 | Viresse                           |                                                    |   |  |  |  |  |          |  |  |  |  |
|                                                           | 20 | Longueur                          |                                                    |   |  |  |  |  |          |  |  |  |  |
|                                                           | 21 | Largeur                           |                                                    |   |  |  |  |  |          |  |  |  |  |
| L                                                         |    | Rapport Explorateur /             |                                                    |   |  |  |  |  |          |  |  |  |  |

#### L'option Rapports

Voici trois exemples du rapport pour notre AFDM : Explorateur, Général, HTML.

| Rapports et Graphiques                                 |    |                                                                                  |                       |                    |          |          |         |          | _ 🗆 ×  |
|--------------------------------------------------------|----|----------------------------------------------------------------------------------|-----------------------|--------------------|----------|----------|---------|----------|--------|
|                                                        |    |                                                                                  |                       |                    |          |          |         |          |        |
| Rapport AFDM                                           |    | 1                                                                                | 2                     | 3                  | 4        | 5        | 6       | 7        | 8      |
| <ul> <li>Moyennes, écarts-types, coef. var.</li> </ul> | 1  |                                                                                  |                       |                    |          |          |         |          |        |
| Pondérations indicatrices                              | 2  | LIAISONS ENTRE LES VARIABLES INIT                                                | IALES                 |                    |          |          |         |          |        |
| - Tableau des inerties                                 | 3  |                                                                                  |                       |                    |          |          |         |          |        |
| - Contributions à l'inertie                            | 4  | > VARIABLES QUANTITATIVES ET QUANTITATIVES : CARRE DU COEFFICIENT DE CORRELATION |                       |                    |          |          |         |          |        |
| Facteurs propres                                       | 5  | > VARIABLES QUANTITATIVES ET QUA                                                 | ALITATIVES : CARRE DU | RAPPORT DE CORRELA | FION     |          |         |          |        |
| Résultats individus                                    | 6  |                                                                                  |                       |                    |          |          |         |          |        |
| Hesultats variables quantitatives                      | 7  |                                                                                  |                       |                    |          |          |         |          |        |
|                                                        | 8  |                                                                                  | Puissance             | Cylindrée          | Viresse  | Longueur | Largeur | Hauteur  | Poid   |
|                                                        | 9  | Puissance                                                                        | 1,00000               | 0,84301            | 0,84744  | 0,78638  | 0,70313 | 0,03327  | 0,7386 |
|                                                        | 10 | Cylindrée                                                                        | 0,84301               | 1,00000            | 0,58215  | 0,73641  | 0,72458 | 0,25571  | 0,7915 |
|                                                        | 11 | Viresse                                                                          | 0,84744               | 0,58215            | 1,00000  | 0,74621  | 0,59593 | -0,32202 | 0,4770 |
|                                                        | 12 | Longueur                                                                         | 0,78638               | 0,73641            | 0,74621  | 1,00000  | 0,87398 | 0,08673  | 0,8175 |
|                                                        | 13 | Largeur                                                                          | 0,70313               | 0,72458            | 0,59593  | 0,87398  | 1,00000 | 0,22519  | 0,8232 |
|                                                        | 14 | Hauteur                                                                          | 0,03327               | 0,25571            | -0,32202 | 0,08673  | 0,22519 | 1,00000  | 0,5193 |
|                                                        | 15 | Poids                                                                            | 0,73866               | 0,79151            | 0,47700  | 0,81755  | 0,82326 | 0,51930  | 1,0000 |
|                                                        | 16 | C02                                                                              | 0,90078               | 0,75346            | 0,65109  | 0,72545  | 0,67731 | 0,18326  | 0,7493 |
|                                                        | 17 | Prix                                                                             | 0,85200               | 0,86383            | 0,64734  | 0,81552  | 0,85107 | 0,23564  | 0,8614 |
|                                                        | 18 | Origine                                                                          | 0,09156               | 0,10016            | 0,00828  | 0,05376  | 0,05139 | 0,18409  | 0,1347 |
|                                                        | 19 | Carburant                                                                        | 0,03092               | 0,0002             | 0,03965  | 0,00471  | 0,00362 | 0,14335  | 0,0593 |
|                                                        | 20 | Type4X4                                                                          | 0,02160               | 0,05704            | 0,02567  | 0,05464  | 0,08172 | 0,51870  | 0,2267 |
|                                                        | 21 |                                                                                  |                       |                    |          |          |         |          |        |
|                                                        |    | Rapport Explorateur /                                                            |                       |                    |          |          |         |          |        |

| Rap               | Rapports et Graphiques   |                   |                    |                |            |   |   |   |   |    |    |    |   |
|-------------------|--------------------------|-------------------|--------------------|----------------|------------|---|---|---|---|----|----|----|---|
|                   | i 🗄 🐺 🖪 💈                | 1                 |                    |                |            |   |   |   |   |    |    |    |   |
|                   | 1                        | 2                 | 3                  | 4              | 5          | 6 | 7 | 8 | 9 | 10 | 11 | 12 | ^ |
| 33                |                          |                   |                    |                |            |   |   |   |   |    |    |    |   |
| 34                | MOYENNES, ECARTS-TYPES   | ET POURCENTAGE    | S DE VARIATION DES | VARIABLES QUAN | ITITATIVES |   |   |   |   |    |    |    |   |
| 35                |                          |                   |                    |                |            |   |   |   |   |    |    |    |   |
| 36                |                          |                   |                    |                |            |   |   |   |   |    |    |    |   |
| 37                |                          | MOYENNES          | ECARTS-TYPES       | PCT VARIATION  |            |   |   |   |   |    |    |    |   |
| 38                | Puissance                | 154,44737         | 68,21047           | 44,16422       |            |   |   |   |   |    |    |    |   |
| 39                | Cylindrée                | 2191,60526        | 937,49724          | 42,77674       |            |   |   |   |   |    |    |    |   |
| 40                | Viresse                  | 200,89474         | 30,35560           | 15,11020       |            |   |   |   |   |    |    |    |   |
| 41                | Longueur                 | 436,39474         | 44,96873           | 10,30460       |            |   |   |   |   |    |    |    |   |
| 42                | Largeur                  | 177,55263         | 9,32370            | 5,25123        |            |   |   |   |   |    |    |    |   |
| 43                | Hauteur                  | 151,81579         | 11,34125           | 7,47040        |            |   |   |   |   |    |    |    |   |
| 44                | Poids                    | 1427,60526        | 343,14387          | 24,03633       |            |   |   |   |   |    |    |    |   |
| 45                | CO2                      | 193,10526         | 53,51822           | 27,71453       |            |   |   |   |   |    |    |    |   |
| 46                | Prix                     | 29493,15789       | 15579,77655        | 52,82505       |            |   |   |   |   |    |    |    |   |
| 47                |                          |                   |                    |                |            |   |   |   |   |    |    |    |   |
| 48                | PONDERATIONS DES INDICAT | FRICES DES VARIAE | BLES QUALITATIVES  | 5              |            |   |   |   |   |    |    |    |   |
| 49                |                          |                   |                    |                |            |   |   |   |   |    |    |    |   |
| 50                |                          |                   |                    |                |            |   |   |   |   |    |    |    |   |
| 51                |                          | PONDERATIONS      |                    |                |            |   |   |   |   |    |    |    |   |
| 52                | Origine_Autres           | 0,51299           |                    |                |            |   |   |   |   |    |    |    | _ |
| 53                | Origine_Europe           | 0,62828           |                    |                |            |   |   |   |   |    |    |    | v |
| $\langle \rangle$ | Rapport Général /        | <                 |                    |                |            |   |   |   |   |    | 1  |    | > |

| Rapports et Gra                                                                     | 🔡 Rapports et Graphiques                                         |                                                                        |                                           |              |           |            |  |  |  |  |
|-------------------------------------------------------------------------------------|------------------------------------------------------------------|------------------------------------------------------------------------|-------------------------------------------|--------------|-----------|------------|--|--|--|--|
|                                                                                     | -                                                                | <b>4</b>                                                               |                                           |              |           |            |  |  |  |  |
| RESULTATS INDIVIDUS POUR LE FACTEUR : 1                                             |                                                                  |                                                                        |                                           |              |           |            |  |  |  |  |
| DISTANCE^2 = (<br>COMP. PRIN. =<br>CONTRIB. = CO<br>COSINUS^2 = C<br>COS^2 CUM. = S | CARRES DES<br>COMPOSAN<br>NTRIBUTIONS<br>OSINUS CAR<br>SOMMES CU | DISTANCES A L<br>TES PRICIPALES<br>A L'INERTIE<br>RES<br>MULEES DES CO | 'ORIGINE<br>- COORDONNEI<br>DSINUS CARRES | ES DES INDIV | IDUS      |            |  |  |  |  |
|                                                                                     | INDIVIDU                                                         | DISTANCE^2                                                             | COMP. PRIN.                               | CONTRIB.     | COSINUS^2 | COS^2 CUM. |  |  |  |  |
| SANTA_FE                                                                            | 1                                                                | 16,92816                                                               | 1,06073                                   | 0,44847      | 0,06647   | 0,06647    |  |  |  |  |
| MURANO                                                                              | 2                                                                | 24,59873                                                               | 3,85505                                   | 5,92354      | 0,60415   | 0,60415    |  |  |  |  |
| LANDCRUI                                                                            | 3                                                                | 48,58410                                                               | 5,30879                                   | 11,23345     | 0,58009   | 0,58009    |  |  |  |  |
| OUTLAND                                                                             | 4                                                                | 14,43820                                                               | 1,75986                                   | 1,23447      | 0,21451   | 0,21451    |  |  |  |  |
| X-TRAIL                                                                             | 5                                                                | 13,34388                                                               | 0,63717                                   | 0,16182      | 0,03042   | 0,03042    |  |  |  |  |
| CITRONC5                                                                            | 6                                                                | 6,40025                                                                | 1,26375                                   | 0,63657      | 0,24953   | 0,24953    |  |  |  |  |
| P607                                                                                | 7                                                                | 8,94643                                                                | 1,86083                                   | 1,38017      | 0,38705   | 0,38705    |  |  |  |  |
| VELSATIS                                                                            | 8                                                                | 6,77756                                                                | 1,00598                                   | 0,40336      | 0,14931   | 0,14931    |  |  |  |  |
| LAGUNA                                                                              | 9                                                                | 4,27757                                                                | -0,17622                                  | 0,01238      | 0,00726   | 0,00726    |  |  |  |  |
| P407                                                                                | 10                                                               | 4,37143                                                                | -0,09857                                  | 0,00387      | 0,00222   | 0,00222    |  |  |  |  |
| CITRONC4                                                                            | 11                                                               | 4,85353                                                                | -0,95650                                  | 0,36466      | 0,18850   | 0,18850    |  |  |  |  |

# L'option Graphiques

#### o Diagramme des inerties

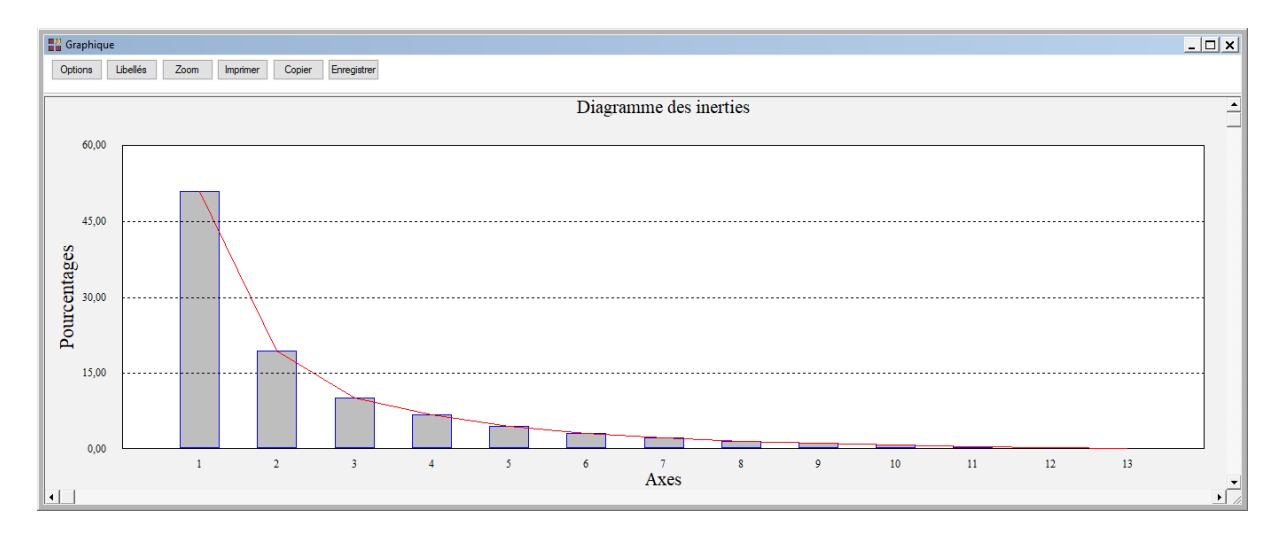

#### • Les options Cercles factoriels

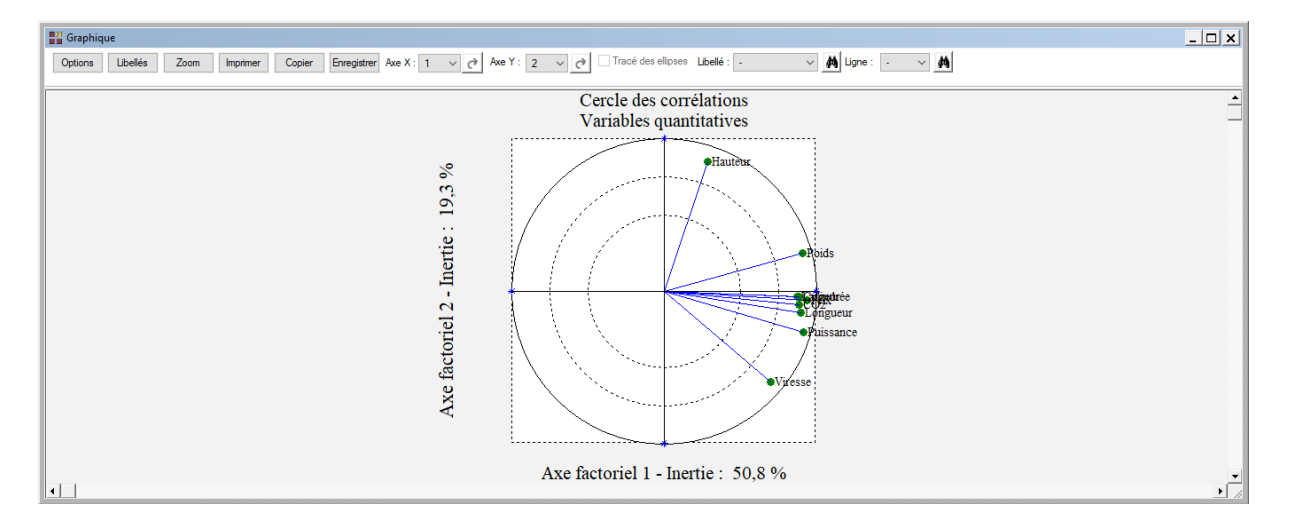

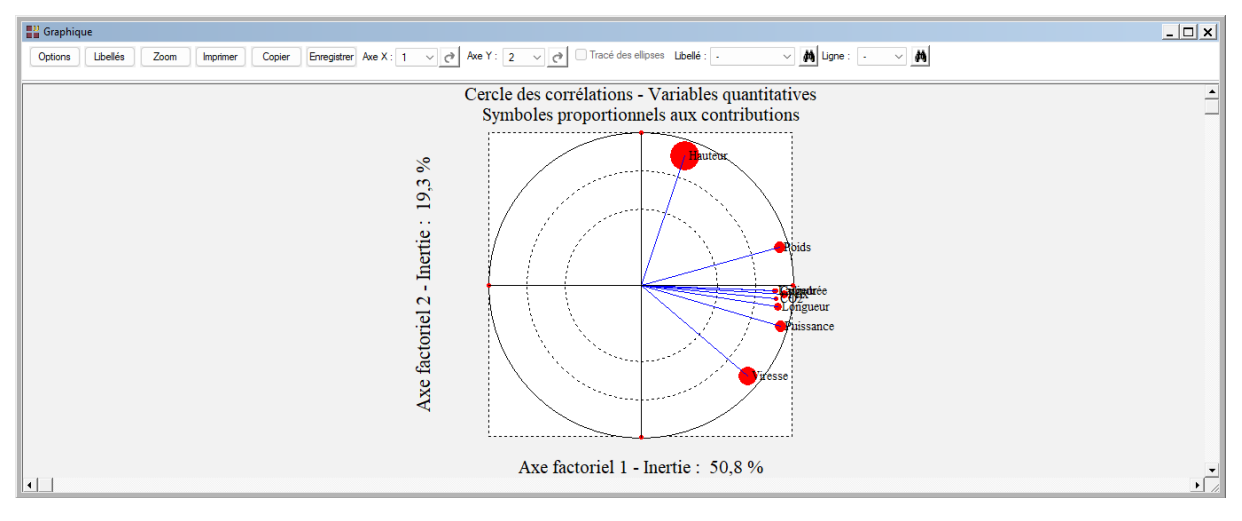

#### **Graphique** - 🗆 🗙 Options Libelés Zoom Imprimer Copier Enregistrer Axe X : 1 v 🕐 Axe Y : 2 v 🕐 Tracé des ellipses Libelé : -✓ 構 Ligne: ・ → 構 Plan factoriel 1-2 Variables quantitatives et qualitatives ٠ 1.00 19,3 % Axe factoriel 2 - Inertie : Type4X4 0,50 Viress 0,25 Buiasance - Longueu 0,00 0,00 0,25 0,75 1,00 Axe factoriel 1 - Inertie : 50,8 %

# o L'option Représentation simultanée des variables

# o L'option Plan factoriel des individus

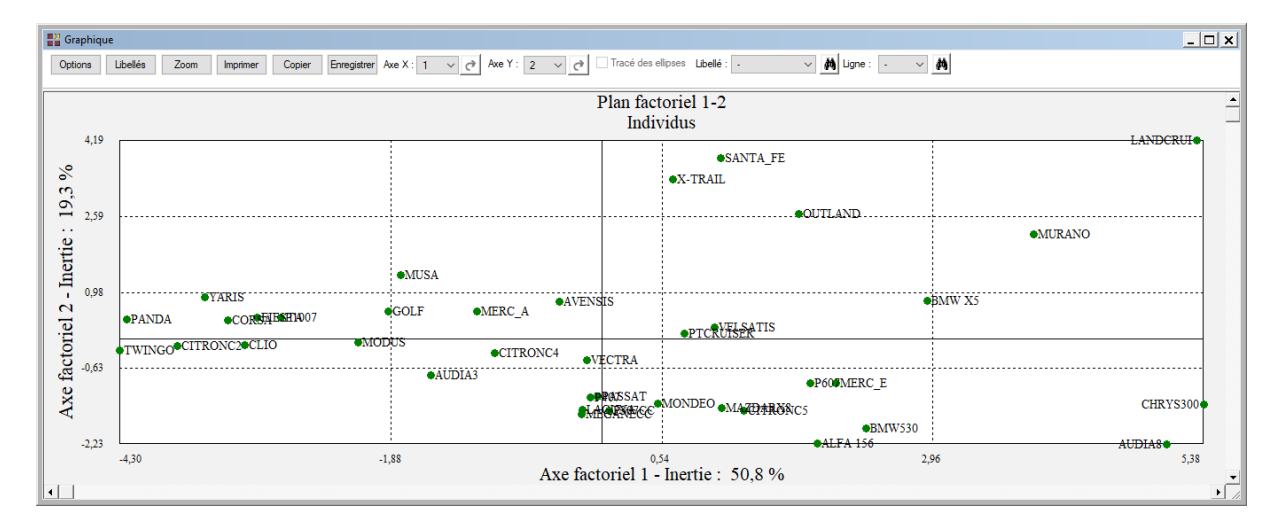

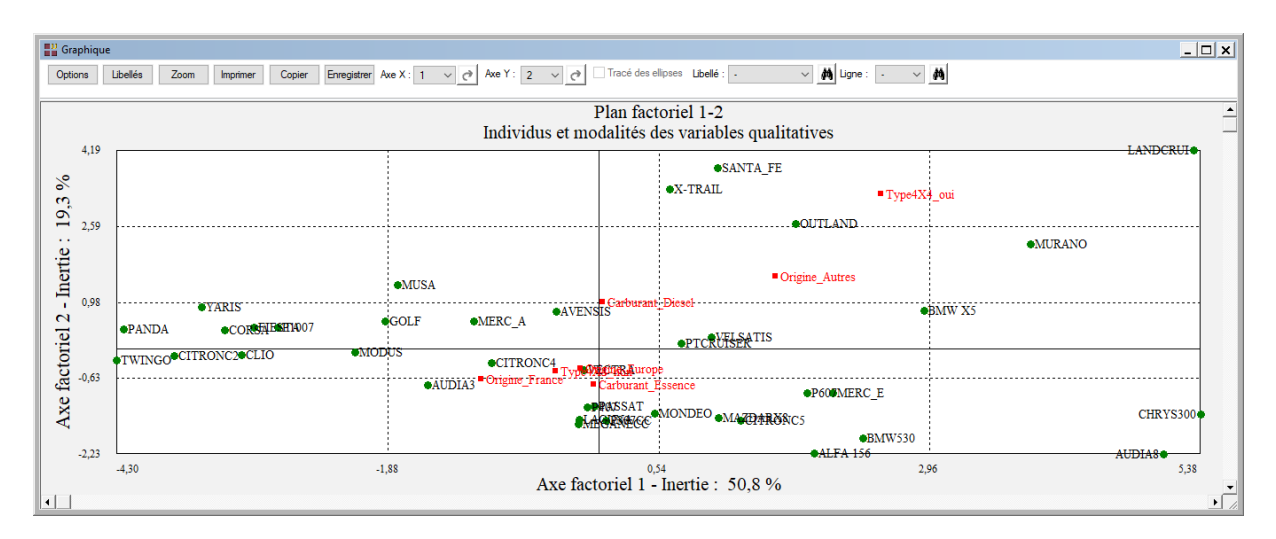

#### • L'option Plan factoriel des individus et des modalités

 Les options Contributions, Cosinus carrés, Cosinus carrés cumulés et Distances carrées à l'origine des individus

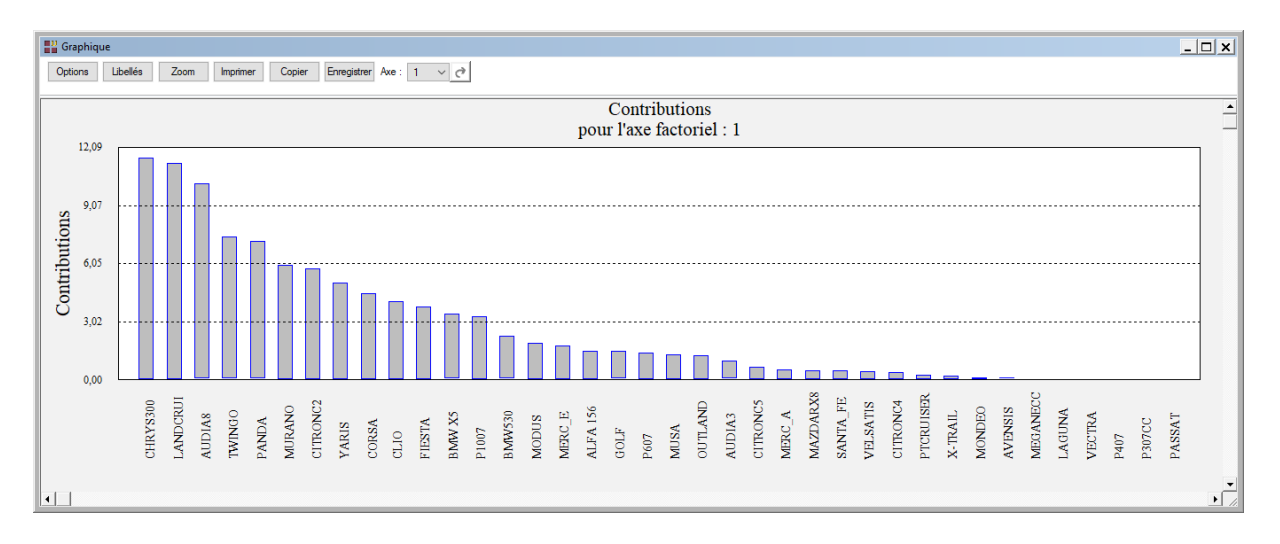

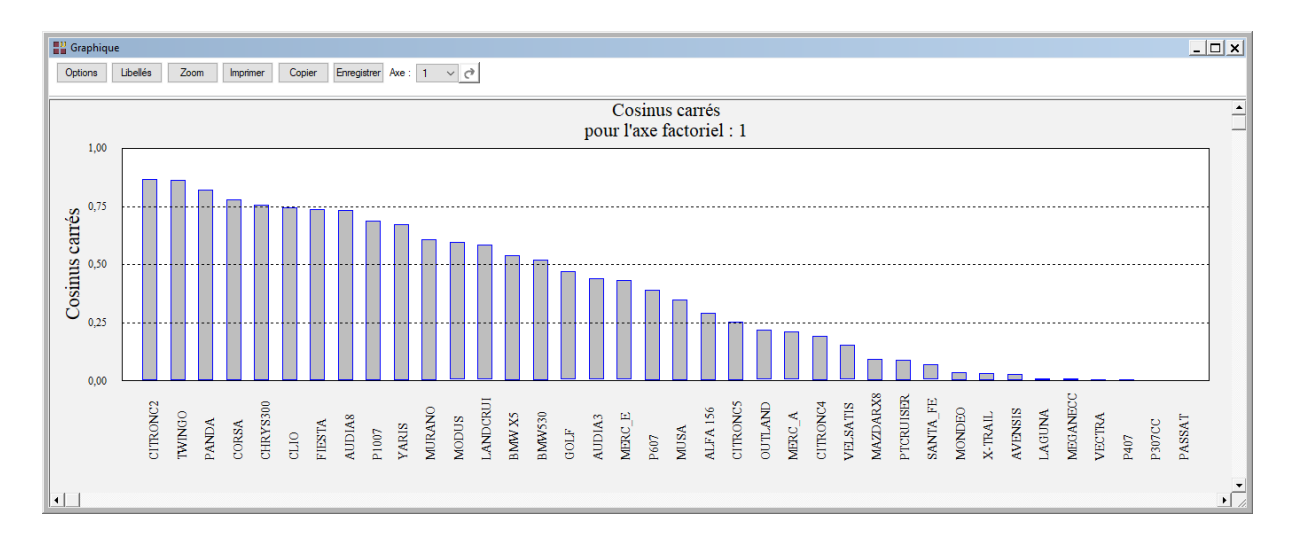

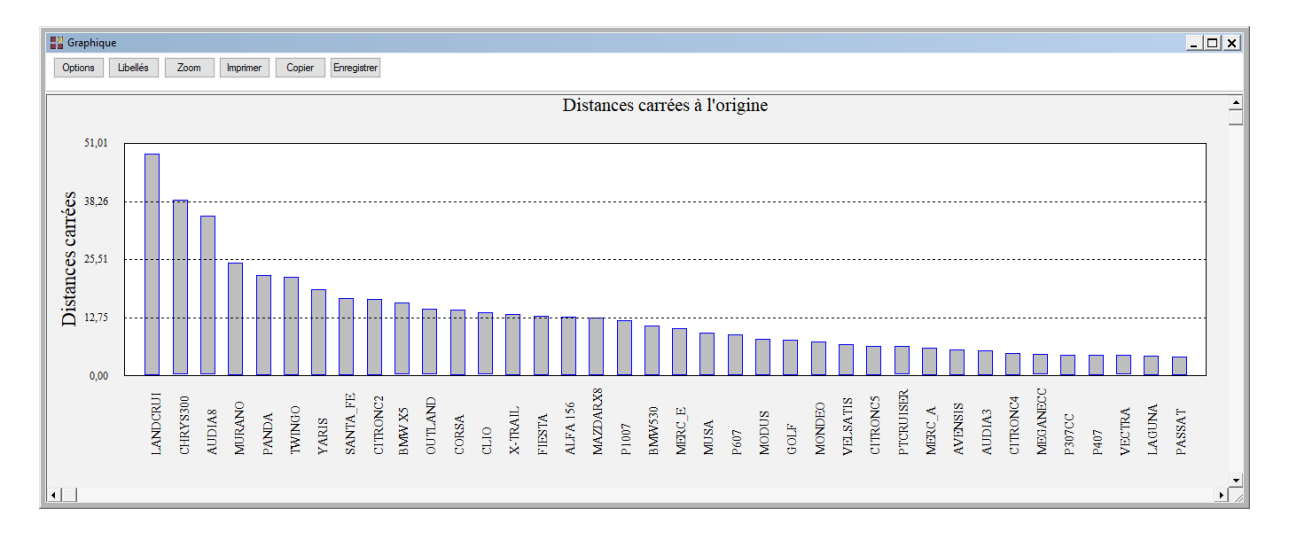

# Les options Contributions, Cosinus carrés, Cosinus carrés cumulés des variables quantitatives

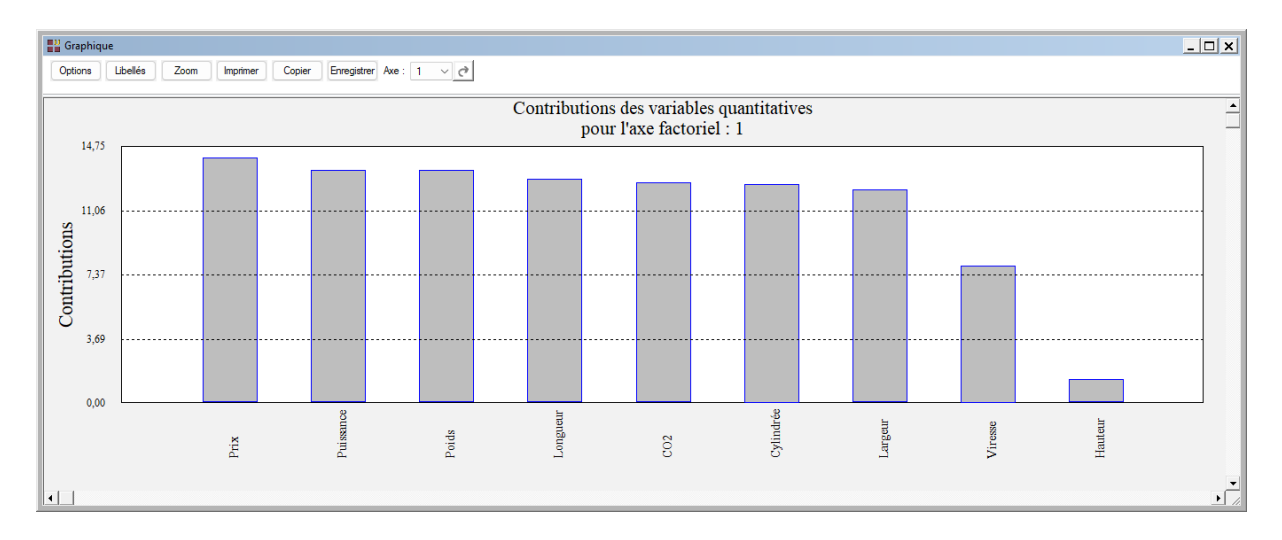

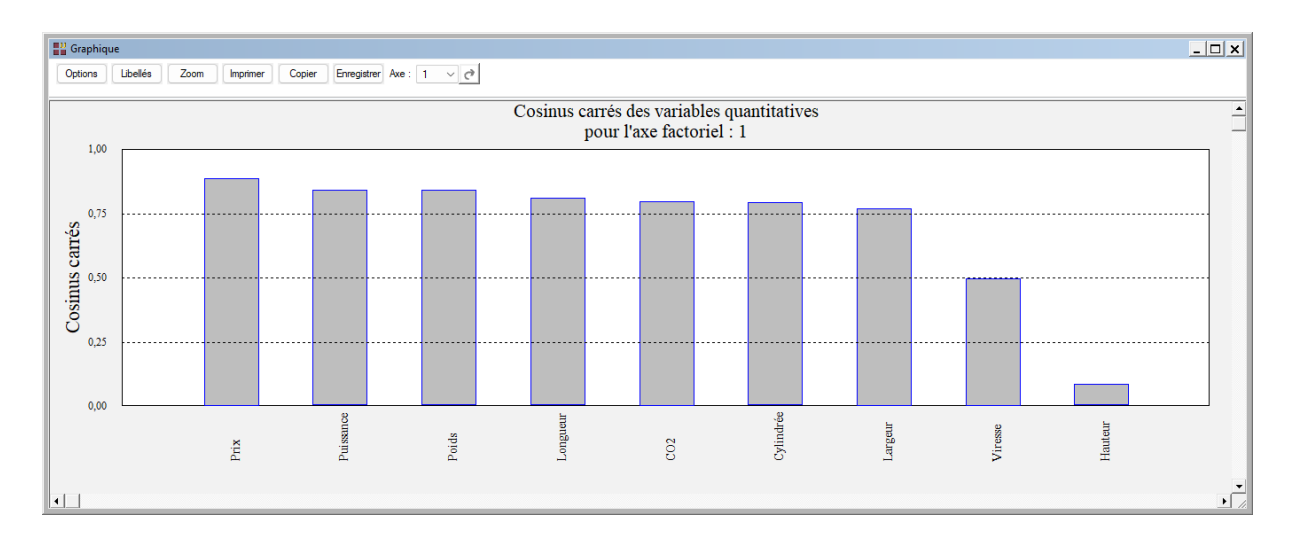

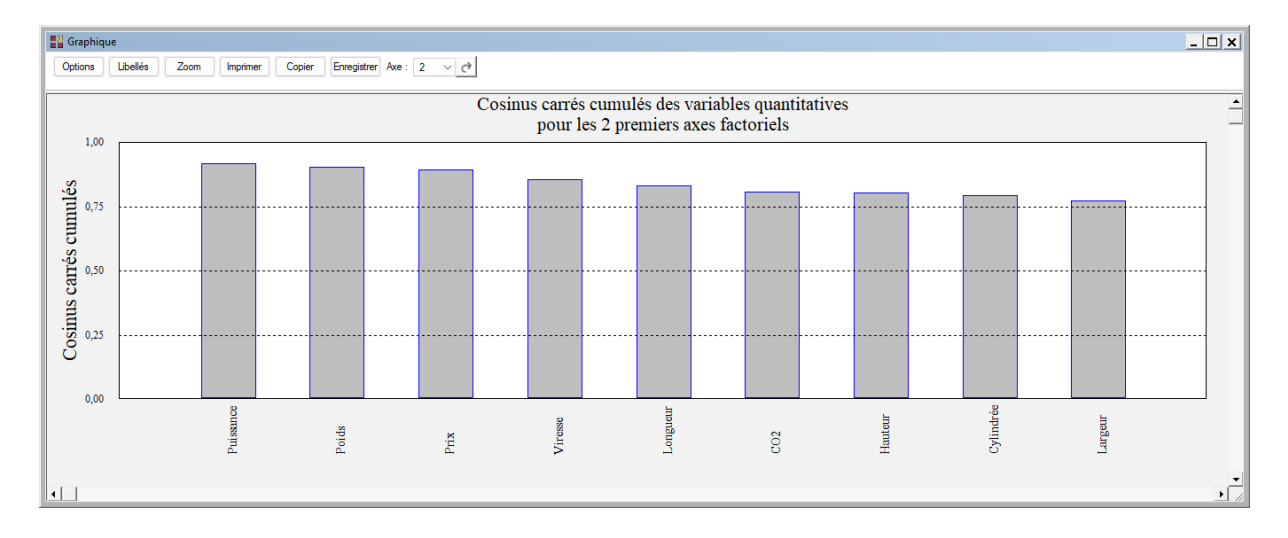

#### Les variables internes créées par la procédure

Voici la liste des variables internes créées par la procédure. Ces variables peuvent notamment être utilisées avec l'option 'Sélection'. A noter que certaines des variables mentionnées ci-dessous peuvent ne pas apparaître, en fonction des options choisies.

| Variable   | Contenu                                                    |
|------------|------------------------------------------------------------|
| varquanti  | Libellés des variables quantitatives                       |
| varquali   | Libellés des variables qualitatives                        |
| indiv      | Libellés des individus                                     |
| modal      | Libellés des modalités des variables qualitatives          |
| moyennes   | Moyennes des variables quantitatives                       |
| ecarts     | Ecarts-types des variables quantitatives                   |
| CV         | Coefficients de variation des variables quantitatives      |
| pond       | Pondérations des indicatrices des variables qualitatives   |
| liaison    | Liaisons entre les variables quantitatives et qualitatives |
| donmix     | Tableau des données mixtes                                 |
| numaxe     | Numéros des axes                                           |
| valpro     | Valeurs propres                                            |
| pctvar     | Pourcentages de variance expliquée                         |
| pctvcum    | Pourcentages cumulés de variance expliquée                 |
| variation  | Variations de la variance expliquée                        |
| vectpro    | Vecteurs propres                                           |
| coiner     | Tableau des contributions des variables à l'inertie        |
| vdistances | Distances carrées à l'origine (variables quantitatives)    |
| VCOS       | Cosinus carrés (variables)                                 |
| vcontrib   | Contributions à l'inertie (variables)                      |
| distances  | Distances carrées à l'origine (individus)                  |
| cosinus    | Cosinus carrés (individus)                                 |
| contrib    | Contributions à l'inertie (individus                       |
| facteur    | Facteurs colonnes                                          |
| pcomp      | Composantes principales                                    |
| mvq        | Moyennes des variables qualitatives, par modalité          |
| vcoor      | Coordonnées des variables                                  |